# คู่มือใช้งาน DQI Tools(ฉบับยอ) โปรแกรมช่วยตรวจสอบ และเพิ่มคุณภาพข้อมูลติดตาม ผลการดูแลรักษาผู้ติดเชื้อเอชไอวี (DQI tool)

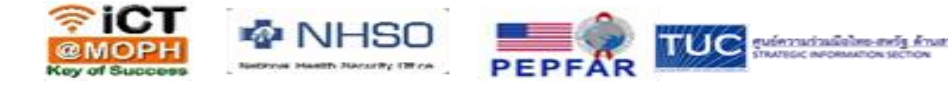

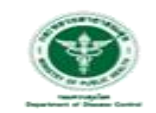

สำนักโรคเอดส์ วัณโรค รคติดต่อทางเพศสัมพันธ

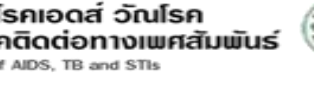

# DQI system จะทำอะไรบ้าง

 ๑. ระบบจะประมวลข้อมูล เพื่อตรวจสอบสถานะของผู้ติดเชื้อฯ จากฐานของข้อมูล Heath data center และ ฐานข้อมูลผู้ติดเชื้อเอชไอวี (EIIS) ของประเทศ

- ๒. ระบบจะแสดงผลลัพธ์การตรวจสอบข้อมูลออกมา
  - ๑) ตัวเลขที่แสดงผลพื้นฐาน เช่น จำนวนผู้เสียชีวิต จำนวนหมายเลข ID ที่ผิดปกติ เป็นต้น
     ๒) ตัวเลขที่เจ้าหน้าที่ใช้พิจารณาดำเนินงานต่อ เช่น จำนวนผู้ที่มารับการรักษาด้วยยาต้าน
     ไวรัส แต่ไม่มีผลการวินิจฉัยว่าติดเชื้อ จำนวนผู้ถูกวินิจฉัยว่าติดเชื้อที่ขาดนัดมากกว่า
     ๑๙๐ วัน เป็นต้น

# Download เอกสาร และเตรียมโปรแกรม ได้ที่ stivct.com/dqi

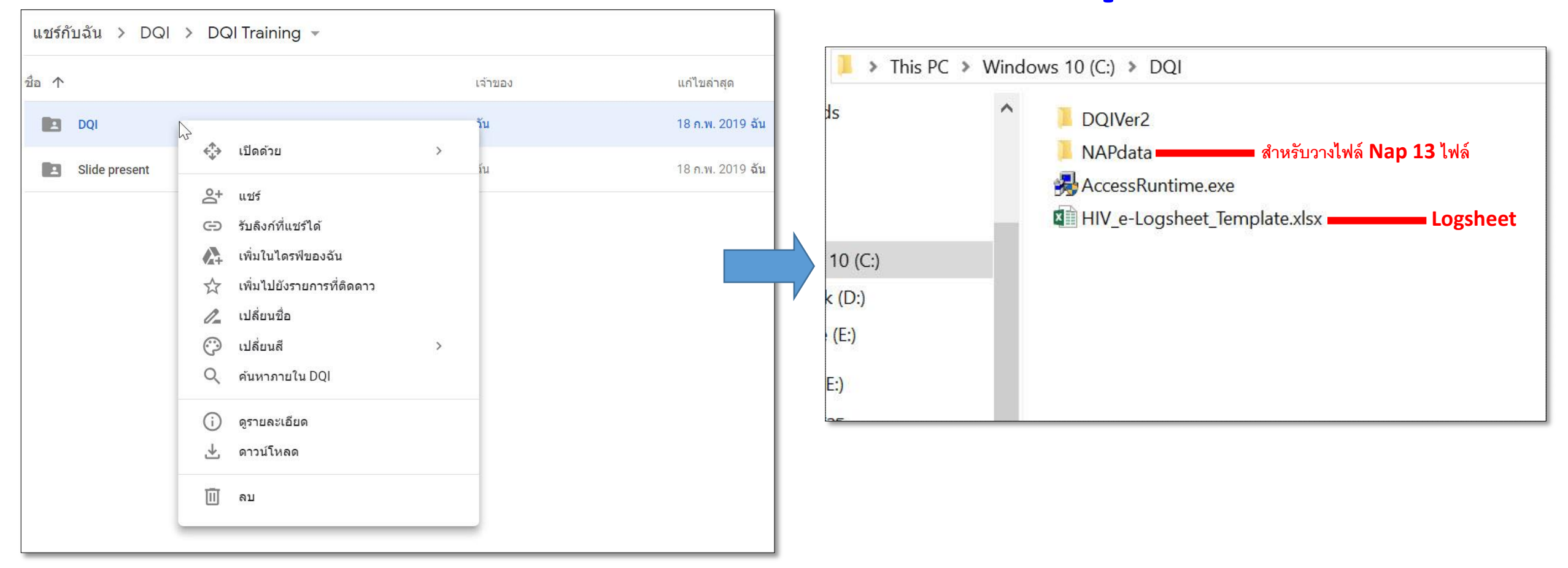

### VDO ตัวอย่าง Download

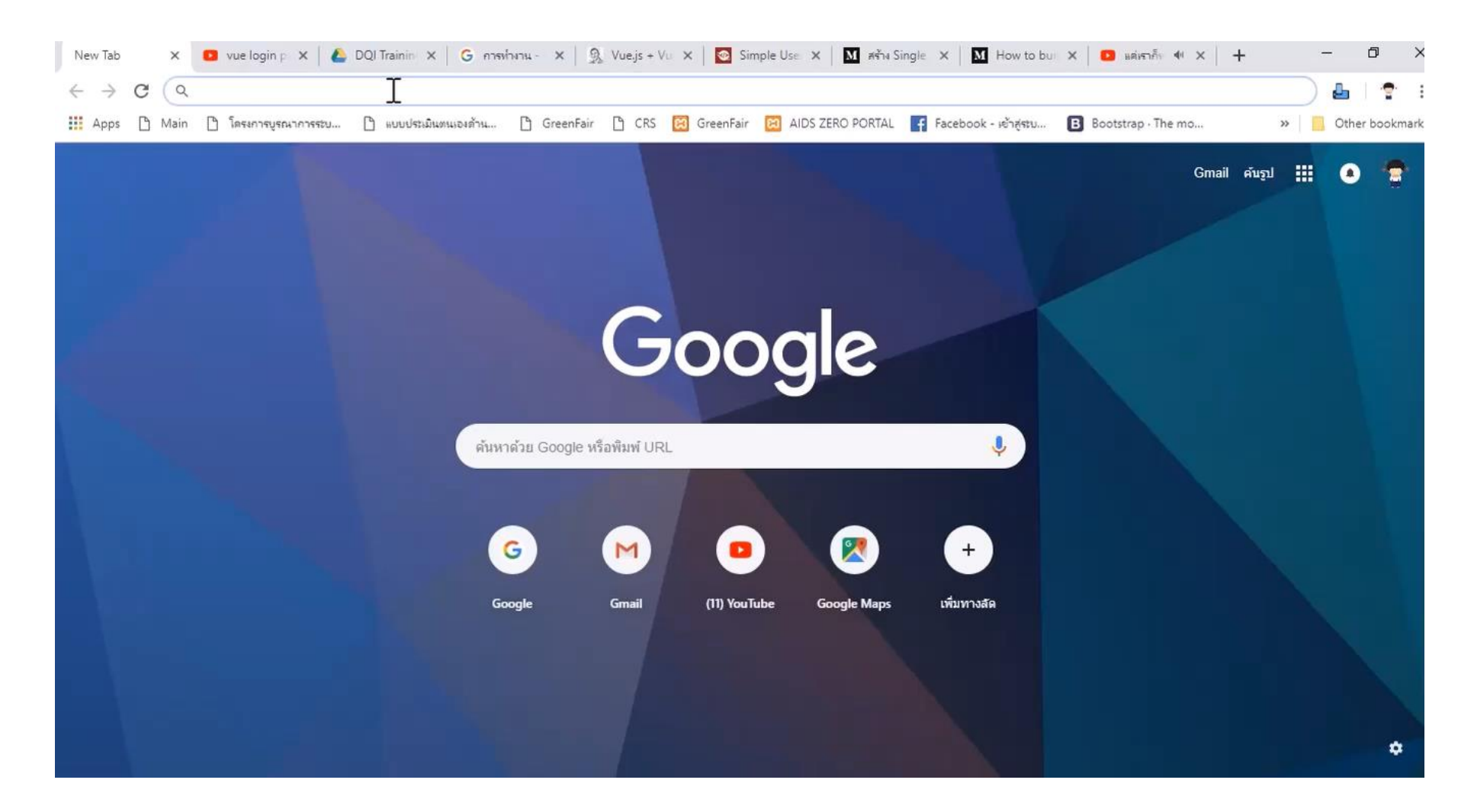

หลังจากเตรียมโปรแกรม ให้ทำตามขั้นตอน ขั้นตอนการใช้เครื่องมือ DQI Tools

๑.เตรียมข้อมูล
 ผู้ติดเชื้อที่มารับ
 บริการมาวางใน
 ไฟล์ HIV
 E-log sheet

**๒.ดาวน์โหลดไฟล์** รายงานจาก Nap Web Report จำนวน ๑๓ ไฟล์ **ต.นำเข้าไฟล์** E-log sheet และ Nap ที่ได้ เตรียมไว้

**๔.ส่งออกข้อมูล** เพื่อตรวจสอบ สถานะกับระบบ HDC& EIIS **๕.นำเข้าข้อมูล** จาก HDC&EIIS เพื่อนำมา สรุปผลใน โปรแกรม DQI Tools

### ๑. เตรียมข้อมูลวางในไฟล์ HIV E-log sheet

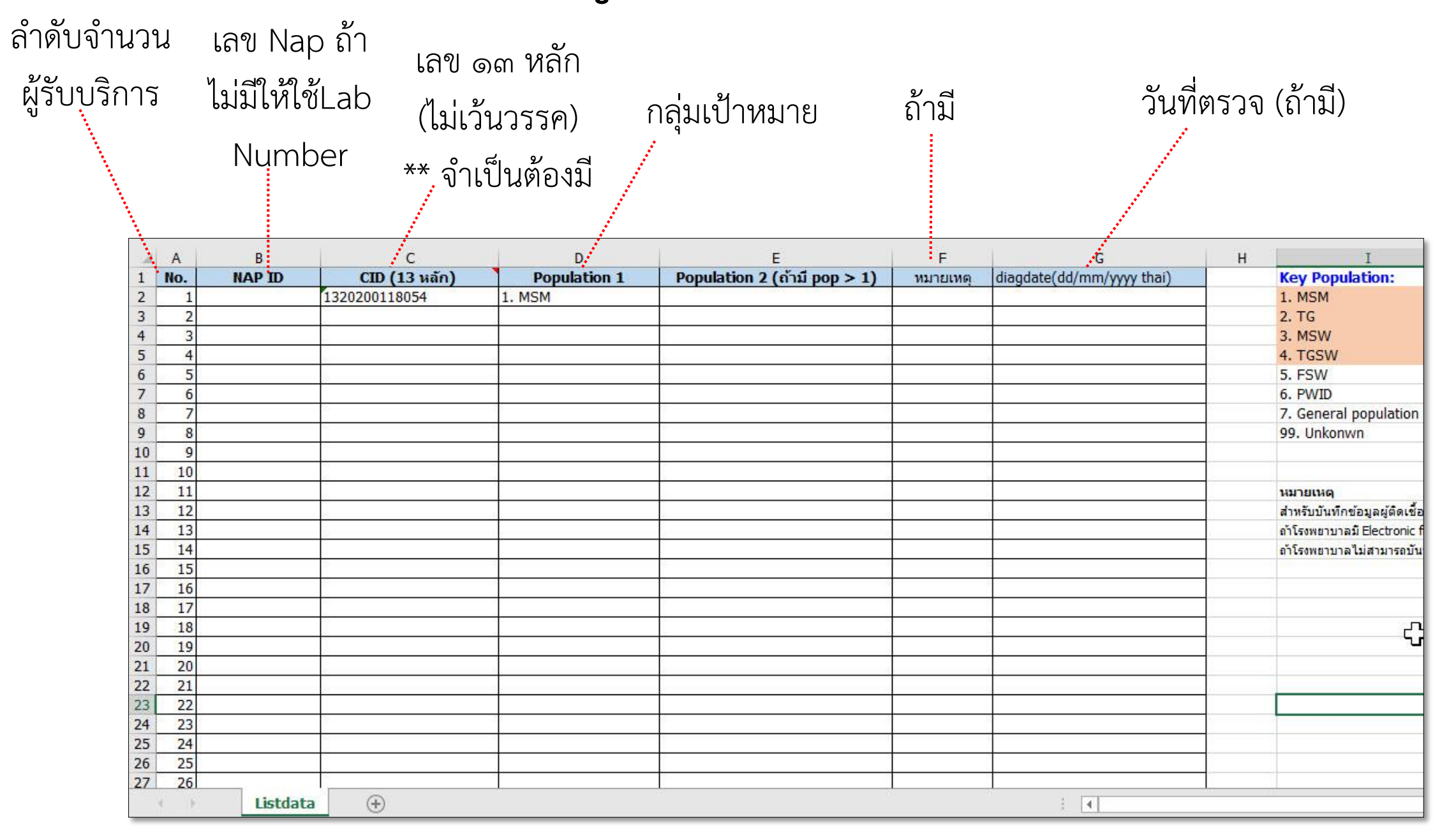

# HIV e-Logsheet ทะเบียนผู้ติดเชื้อเอชไอวีที่มารับบริการ

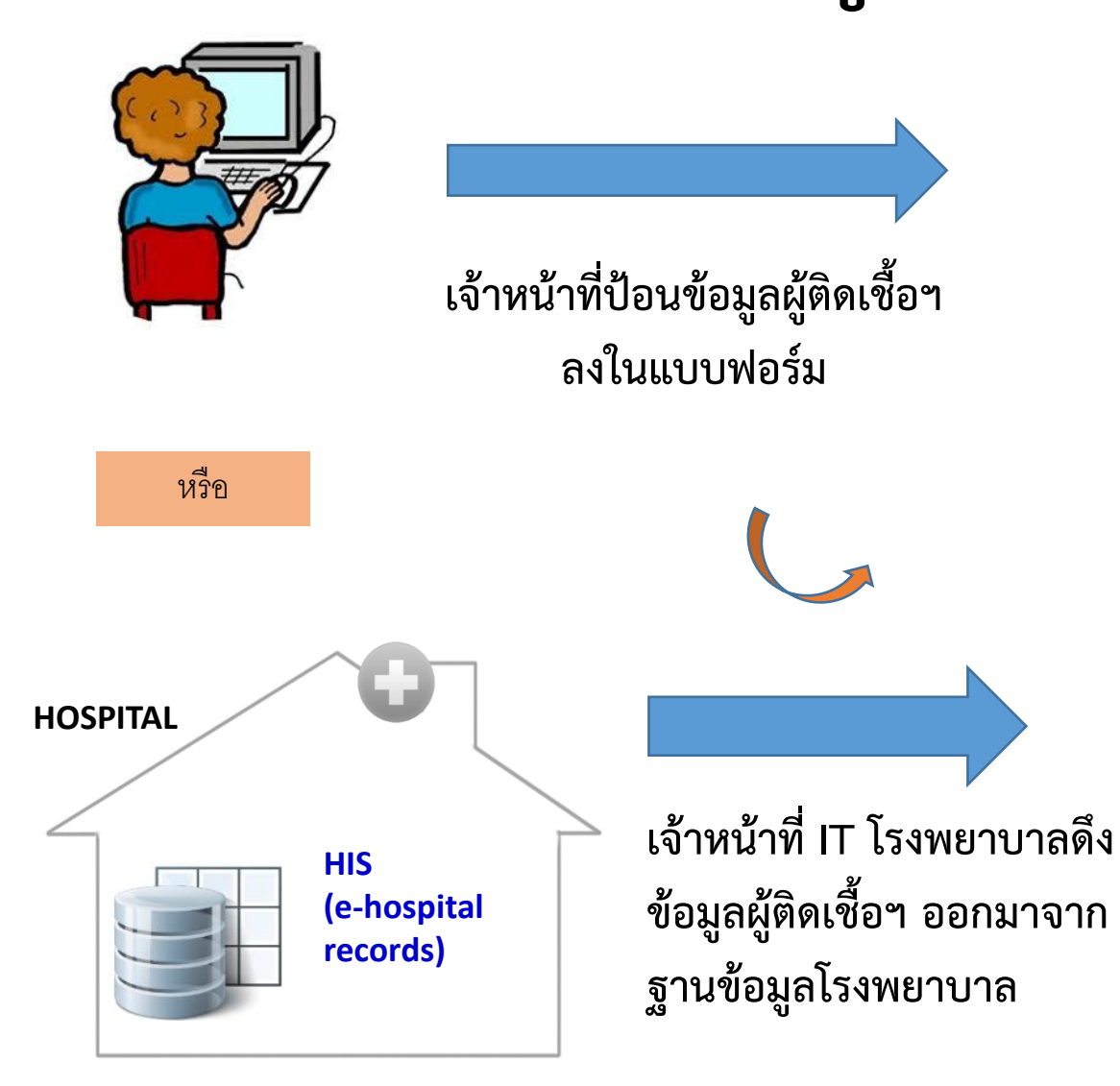

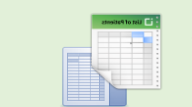

# HIV e-Logsheet (From HIS or clinic logbooks)

|    | А   | В      | С             | D            | E                            | F       | G             |
|----|-----|--------|---------------|--------------|------------------------------|---------|---------------|
| 1  | No. | NAP ID | CID (13 หลัก) | Population 1 | Population 2 (ถ้ามี pop > 1) | Comment | Date_HIV test |
| 2  | 1   |        |               |              |                              |         |               |
| 3  | 2   |        |               |              |                              |         |               |
| 4  | 3   |        |               |              |                              |         |               |
| 5  | 4   |        |               |              |                              |         |               |
| 6  | 5   |        |               | •            |                              |         |               |
| 7  | 6   |        |               |              |                              |         |               |
| 8  | 7   |        |               |              |                              |         |               |
| 9  | 8   |        |               |              |                              |         |               |
| 10 | 9   |        |               |              |                              |         |               |
| 11 | 10  |        |               |              |                              |         |               |

ข้อมูลประกอบด้วย

- 1. NAP
- 2. CID (13 หลัก)
- **B.** Population
- 4. Date of HIV test (ถ้ามี)

หมายเหตุ: สามารถจัดทำตามลำดับความสำคัญหรือความพร้อม คือ ๑) List ผู้ขาดการติดตามระยะต่างๆ ๒) List KP ตามลำดับ priority MSM+TG ตามด้วย SW, PWID, migrant)

# ข้อควรระวังสำหรับ HIV e\_Log sheet

- Duplicated of NAP-ID and CID
- Code NAP-ID: D4-XXXX-XXXXX
- CID: ไม่มี ระหว่างตัวเลข <u>ตัวอย่างที่ถูกต้อง</u> 1320100875623
- Population ให้ตรงตาม Format
- ลำดับของ Column: ID, NAPID, CID, KIP1, KP2, Comment, DateDx
- ชื่อ Sheet = Listdata

# 2 NAP web report ข้อมูลเพื่อติดตามผู้ป่วย

NAP Web Report บริการข้อมูลสารสนเทศ การให้บริการผู้ติดเชื้อเอชไอวี 🖉 ข้อมูลบริการดูแลรักษา 🖹 ข้อมูลเพื่อติดตามผู้ป่วย รายงานตัวซี้วัด **สิ**หน้าหลัก ABOUT US ข้อมูลเพื่อติดตามผู้ป่วย 📄 ข้อมลเพื่อติดตามผู้ป่วย าซไอวี ที่ยังไม่ลงทะเบียนเข้าสู่ระบบ ผ้ติดเชื้อเอชไอวี ที่ยังไม่ลงทะเบียนเข้าสู่ระบบ / จำนวนผู้ที่มีผล Anti-HIV Positive แต่ยังไม่ลงทะเบียนเข้าสู่ระบบ ผ้ติดเชื้อเอชไอวี/ผ้ป่วยเอดส์ ที่ลงทะเบียน แต่ 2-3 ยังไม่ได้กินยา ระดับข้อมล v 1710 4 (สระบรี) สระบรี รพ หนองแขง ผู้ติดเชื้อเอชไอวี/ผู้ป่วยเอดส์ ที่ลงทะเบียน และ 4-13 ช่วงเวลา(ปี) ทั้งหมด 2562 ใตรมาส 2 มีนาคม กินยา ทารกที่คลอดจากแม่ที่ติดเพื้อเอซไอวี x∄ เปรียบเทียบข้อมส لحر ระดับ จำนวนคน (สะสม) จำนวนคน (ช่วงเวลา) ประเทศไทย 25,162 10 1,854 เขต 4 (สระบรี) สระบุรี 223 0 10 รพ.หนองแขง

http://napdl.nhso.go.th/NAPWebReport/LoginServlet

๑) เข้าไปที่ NAP web report โดยใช้

User name & Password ของ รพ.

๓) Download ข้อมูลที่เป็น Excel file ให้ ครบทั้ง ๑๓ ไฟล์ และนำไปวางที่โฟลเดอร์ "NAPdata" ที่เก็บตัวโปแกรม DQI <u>โดยคลิกเลือกที่ ชื่อโรงพยาบาล</u>

# 2 Nap Web Report (VDO ตัวอย่าง การโหลด)

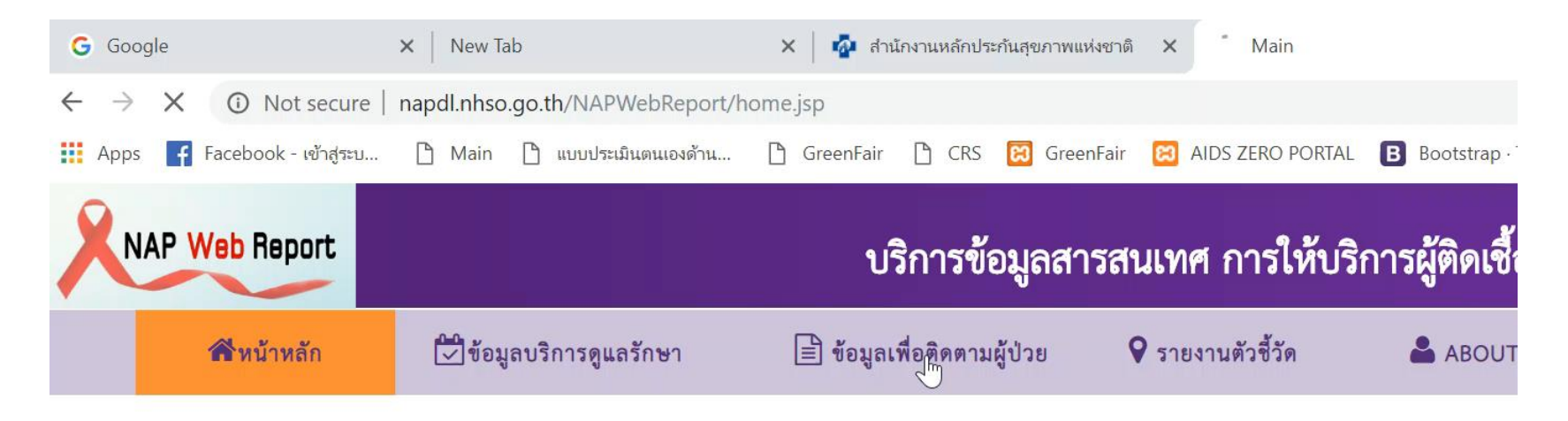

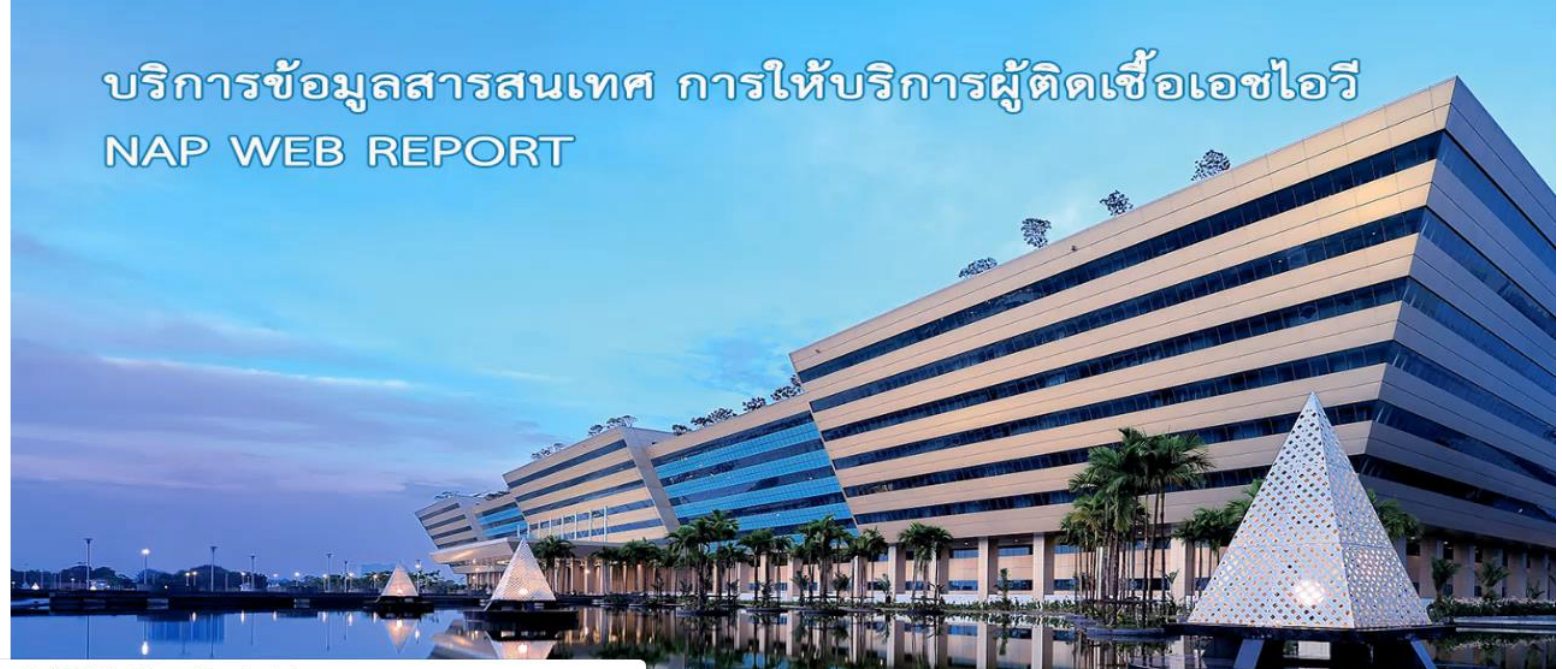

iapdl.nhso.go.th/NAPWebReport/main\_fu.jsp

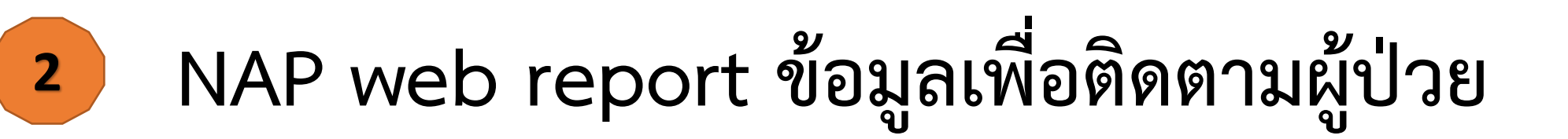

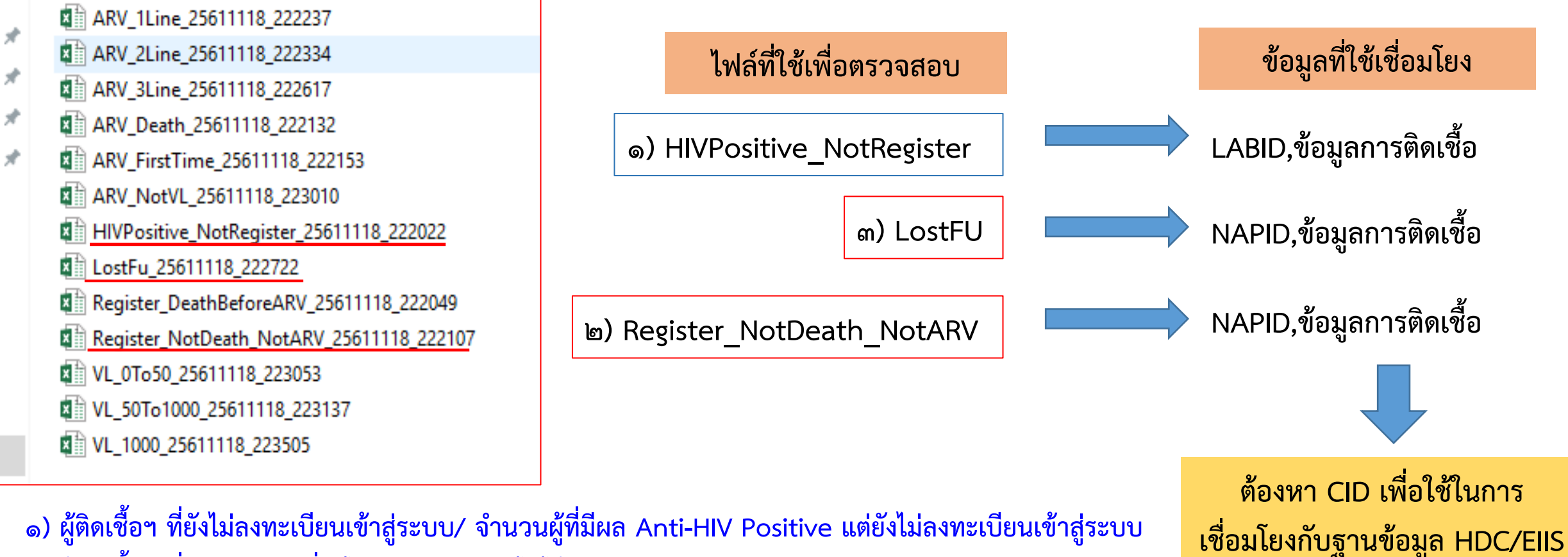

- ๑) ผู้ติดเชื้อฯ ที่ยังไม่ลงทะเบียนเข้าสู่ระบบ/ จำนวนผู้ที่มีผล Anti-HIV Positive แต่ยังไม่ลงทะเบียนเข้าสู่ระบ
   ๒) ผู้ติดเชื้อฯ ที่ลงทะเบียน ที่ยังไม่เสียชีวิต แต่ยังไม่ได้กินยา
- ๓) ผู้ติดเชื้อฯ ที่ลงทะเบียน และกินยา และไม่มาตรงตามนัดมากกว่า ๙๐ วัน

\* สำหรับครั้งนี้ เพื่อให้โรงพยาบาลมีข้อมูลเกี่ยวกับ VL ครบถ้วน ขอให้ Download ไฟล์ จำนวนผู้ที่มีค่า VL ทั้ง 3 ไฟล์ ตั้งแต่ปี 2556 - 2561

### ตัวอย่างรายละเอียด Excel จาก Nap Web Report

|    | А                 | B               | С          |                            |                              | D                      |                      | E               | F          | G                          |                                                 |                                       |   |
|----|-------------------|-----------------|------------|----------------------------|------------------------------|------------------------|----------------------|-----------------|------------|----------------------------|-------------------------------------------------|---------------------------------------|---|
| 4  |                   |                 | ข้อ        | มูล <mark>ถึงวันที่</mark> | 20/02/2562                   |                        |                      |                 |            |                            |                                                 |                                       |   |
| 6  | เลขทะเบียนผู่ป่วย | วันที่ลงทะเบียน | วันที่รับย | า                          | สิทธิ                        | ริ ณ วันที่เข้ารับบริก | าาร                  | วันที่เสียชีวิต |            |                            |                                                 |                                       |   |
| 7  | D4-2006-029949    | 09/07/2548      | 08/09/25   | 59 สิทธิช                  | ข้าราชการ/สิทธิร์            | รัฐวิสาหกิจ            |                      | 24/10/2559      |            |                            |                                                 |                                       |   |
| 8  | D4-2007-060118    | 14/02/2550      | 24/02/25   | 60 สิทธิร                  | ประกันสุขภา <mark>พถ้</mark> |                        | ร่วมจ่ายค่าบริการ 30 | 28/05/2560      |            |                            | -                                               |                                       |   |
| 9  | D4-2007-071276    | 23/03/2550      | 04/02/25   | 54 สิทธิช                  | ประกันสุขภาพถ้ <sup>ะ</sup>  | วนหน้า(ยกเว้นการร่     | ร่วมจ่ายค่าบริการ 30 | 01/032554       |            |                            | -                                               |                                       |   |
| 10 | D4-2008-256529    | 19/12/2551      | 12/11/25   | 52 สิทธิร                  | ประกันสุขภาพถ้ <sup>ะ</sup>  | วนหน้า(ยกเว้นการร่     | ร่วมจ่ายค่าบริการ 30 | 06/12/2552      |            |                            |                                                 |                                       |   |
| 11 | D4-2009-300884    | 25/06/2552      | 26/05/25   | 53 สิทธิ                   | ประกันสุขภาพถ้               | วนหน้า                 |                      | 27/05/2553      |            |                            | -                                               |                                       |   |
| 12 | D4-2012-578204    | 06/06/2555      | 07/12/25   | 61 สิทธิข                  | ประกันสังคม                  |                        |                      | 29/12/2561      |            |                            | -                                               |                                       |   |
| 13 | D4-2017-880957    | 19/04/2560      | 06/07/25   | 61 สิทธิข                  | ประกันสขภาพถ้ <sup>ะ</sup>   | วนหน้า                 |                      | 21/07/2561      |            |                            | -                                               |                                       |   |
| 14 |                   |                 |            |                            |                              |                        | 3.ē.).               |                 |            | 1611 - 162                 |                                                 |                                       |   |
| 15 |                   |                 |            | H10                        | • · · ×                      | √ ∫x                   |                      |                 |            |                            |                                                 |                                       |   |
| 16 |                   |                 |            | 4                          | A                            | B<br>v d d             | C                    |                 | D          |                            | E                                               | F                                     | G |
| 17 |                   |                 |            | 6 เล                       | ขทะเบยนผูปวย                 | วนทลงทะเบยน            | สถานทรบะ             | าครงแรก         | วนทรบยา    | สา                         | ทธ ณ วนทเขารบบรการ                              | สูตรยา                                |   |
| 18 |                   |                 |            | 7 D4                       | -2006-048148                 | 30/09/2548             | 7W.111891111         |                 | 29/12/2549 | สทธ์ประกันสุ               | ขภาพถ้วนหน้า(ยกเว็นการร่วมจ่ายค่                | GPO-VIR S (d4T(30)+3TC(150)+NVP(200)) |   |
|    |                   |                 |            | 8 D4                       | -2006-029949                 | 09/07/2548             | รพ.ทนองแขง           |                 | 05/09/2550 | สิทธิข้าราชกา              | าร/สิทธิรัฐวิสาหกิจ                             | GPO-VIR S (d4T(30)+3TC(150)+NVP(200)) |   |
|    |                   |                 | 1          | 9 D4                       | -2007-066565                 | 13/03/2550             | รพ.หนองแขง           |                 | 19/10/2550 | สิทธิประกันสุ              | ขภ <mark>า</mark> พถ้วนหน้า                     | d4T+3TC+EFV                           |   |
|    |                   |                 | 1          | 10 D4                      | -2007-060118                 | 14/02/2550             | SW.HUDJUUJ           |                 | 02/11/2550 | สิทธิประกันสุ              | ขภ <mark>าพ</mark> ถ้วนหน้า                     | GPO-VIR S (d4T(30)+3TC(150)+NVP(200)) |   |
|    |                   |                 | -          | 11 D4                      | -2007-131213                 | 11/05/2550             | รพ.หนองแขง           |                 | 07/11/2550 | สิทธิประกันสุ              | ขภาพถ้วนหน้า                                    | GPO-VIR S (d4T(30)+3TC(150)+NVP(200)) |   |
|    |                   |                 | -          | 1 <b>2</b> D4              | -2006-043950                 | 03/09/2546             | รพ.ทนองแขง           |                 | 21/12/2550 | สิทธิประกันสุ              | ขภาพถ้วนหน้า(ยกเว้นการร่วมจ่า <mark>ย</mark> ค่ | d4T+3TC+NVP                           |   |
|    |                   |                 |            | I <b>3</b> D4              | -2008-209420                 | 22/01/2551             | รพ.หนองแชง           |                 | 22/01/2551 | สิทธิประกันสุ              | ขภาพถ้วนหน้า                                    | d4T+3TC+NVP                           |   |
|    |                   |                 | -          | 14 D4                      | -2008-208987                 | 06/11/2550             | รพ.ทนองแขง           |                 | 17/03/2551 | สิท <sub>ธิ</sub> ประกันสุ | ขภาพ <mark>ถ้วนหน้า(ยกเว้นการร่วมจ่ายค่</mark>  | GPO-VIR S (d4T(30)+3TC(150)+NVP(200)) |   |
|    |                   |                 | 1          | 15 D4                      | -2008-224713                 | 18/04/2551             | รพ.หนองแข่ง          |                 | 18/04/2551 | สิทธิประกันสุ              | ขภาพถ้วนหน้า(ยกเว้นการร่วมจ่ายค่                | GPO-VIR S (d4T(30)+3TC(150)+NVP(200)) |   |
|    |                   |                 |            | 16 D4                      | -2008-24 <mark>4</mark> 189  | 03/11/2551             | รพ.หนองแขง           |                 | 08/11/2551 | สิทธิประกันสุ              | ขภาพถ้วนหน้า                                    | d4T+3TC+EFV                           |   |
|    |                   |                 | 1          | 17 D4                      | -2009-259996                 | 27/01/2552             | รพ.หนองแชง           |                 | 27/01/2552 | สิทธิประกันสุ              | ขภาพถ้วนหน้า                                    | GPO-VIR S (d4T(30)+3TC(150)+NVP(200)) |   |
|    |                   |                 |            | 18 D4                      | -2009-267290                 | 04/03/2552             | รพ.ทนองแขง           |                 | 02/06/2552 | สิทธิประกันสุ              | ขภาพถ้วนหน้า                                    | GPO-VIR S (d4T(30)+3TC(150)+NVP(200)) |   |
|    |                   |                 | -          | 19 D4                      | -2006-011172                 | 20/11/2547             | รพ.ทนองแขง           |                 | 15/06/2552 | สิทธิประกันส               | ขภาพถ้วนหน้า                                    | GPO-VIR S (d4T(30)+3TC(150)+NVP(200)) |   |
|    |                   |                 | 2          | 20 D4                      | -2009-300884                 | 25/06/2552             | รพ.ทนองแข้ง          |                 | 17/07/2552 | สิทธิประกันสุ              | ขภาพถ้วนหน้า                                    | GPO-VIR S (d4T(30)+3TC(150)+NVP(200)) |   |

# ข้อควรระวังสำหรับ NAP web report

- อย่าเปลี่ยนชื่อไฟล์เด็ดขาด
- เมื่อ Download แล้ว กรุณาสำรองข้อมูลไว้อีก Folder เพื่อป้องกันการสูญหาย หรือ Error

### วิธีการใช้โปรแกรม DQI tool

- 1. ไปที่ Drive C:\DQI\ -- และเข้าโฟลเดอร์ DQIVer2
- 2. เปิดโปรแกรมโดย Double click ที่ DQI exe

| DQILostManagement | 5/2/2562 8:36  | File folder          |           |
|-------------------|----------------|----------------------|-----------|
| ExcelFiles        | 5/2/2562 23:43 | File folder          |           |
| ExportFiles       | 5/2/2562 8:36  | File folder          |           |
| temp              | 5/2/2562 23:43 | File folder          |           |
| 🚮 DQI             | 5/2/2562 8:31  | Application          | 17,502 KB |
| FmNHSODb          | 5/2/2562 8:30  | Microsoft Access Dat | 13,624 KB |
| 📧 safeguard       | 5/2/2562 7:20  | Application          | 11 KB     |
|                   |                |                      |           |

#### 3. Log in ด้วย username: admin password: admin

| Log In DQI |                                                                          | $\times$                       |
|------------|--------------------------------------------------------------------------|--------------------------------|
|            | Welcome to DQI                                                           | Management                     |
| User       | name:                                                                    | е ок                           |
| Pass       | sword:                                                                   | Cancel                         |
|            | <u>หากท่านยังไม่มี Username แ</u><br><u>กรุณา Click Link นี้ เพื่อ F</u> | <u>a: Password</u><br>Register |

## วิธีการติดตั้งโปรแกรม DQI tool (ต่อ)

4. Setup โรงพยาบาล โดย

4.1 คลิกที่ "Setup configuration"
4.2 คลิกที่ "ปรับปรุงข้อมูล"
4.3 ใส่ รหัส 5 หลักของโรงพยาบาล
4.4 คลิก Save
4.5 คลิก Close

| etup            | *    | Setup Cor | nfigura              | tion                                               |               |
|-----------------|------|-----------|----------------------|----------------------------------------------------|---------------|
| Setup configura | tion |           |                      |                                                    |               |
|                 |      | M al Faul | 5 10 000             |                                                    |               |
|                 |      | תתכת 🥂    | ว้ามายที่ย           |                                                    |               |
|                 |      | Update H  | ospital              |                                                    |               |
|                 |      |           |                      |                                                    |               |
|                 |      | รหัสโรง   | พยาบาล               |                                                    |               |
|                 |      | 4.5       | ·····                |                                                    |               |
|                 |      | ชอเรงพ    | เยาบาล               |                                                    |               |
|                 |      |           |                      |                                                    |               |
|                 |      | Clear d   | ata                  |                                                    | Save X Cancel |
|                 |      |           |                      |                                                    |               |
|                 |      |           |                      |                                                    |               |
|                 |      |           | Lookup               |                                                    | X             |
|                 |      |           | <u>S</u> earch Chara | cters                                              |               |
|                 |      |           | 10666                |                                                    | _             |
|                 |      |           |                      | L                                                  |               |
|                 |      |           | hcode                | hname                                              | ^             |
|                 |      |           | 10661                | ไรงพยาบาลสระบุรี                                   |               |
|                 |      |           | 10662                | โรงพยาบาลชลบุรี<br>ร                               |               |
|                 |      |           | 10663                | โรงพยาบาลระยอง                                     |               |
|                 |      |           | 10664                | เรงพยาบาลพระบกเกลา                                 |               |
|                 |      |           | 10665                | รรงพยาบาสรงาพระยายภยสูงบทร<br>โรงพยายาวระชาธรรชมตร |               |
|                 |      | 1         | 10667                | โรงพยาบาลงเรีรับย์                                 |               |
|                 |      |           | 10668                | โรงพยาบาลสรินทร์                                   |               |
|                 |      |           | 10669                | โรงพยาบาลสรรพสิทธิประสงค์                          |               |
|                 |      |           | 10670                | โรงพยาบาลขอนแก่น                                   |               |
|                 |      |           | 10671                | โรงพยาบาลอุตรธานี                                  | ~             |
|                 |      |           |                      |                                                    |               |
|                 |      |           |                      | 🖌 ОК 🖌 🗶 Са                                        | ncel          |
|                 |      |           |                      | · · · · · · · · · · · · · · · · · · ·              |               |

# การนำเข้า และจัดการข้อมูล เพื่อการตรวจสอบและเชื่อมโยงข้อมูล

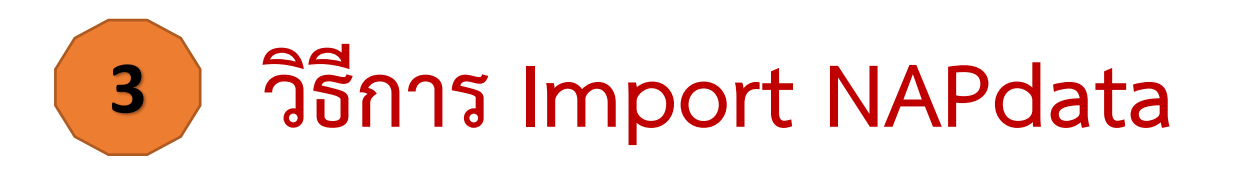

- 1. Import NAP data "ข้อมูลเพื่อติดตามผู้ป่วย"
  - ในหัวข้อ DQI Main คลิก "Import NAP Web Report"
  - เลือกน้ำเข้าข้อมูลจาก Folder "NAPdata"
  - คลิกปุ่ม "Click เพื่อน้ำเข้าข้อมูล"

| Setup                                                            | *   | Import data from NHSO                                                                                                    |
|------------------------------------------------------------------|-----|----------------------------------------------------------------------------------------------------|
| 📌 Setup configuration                                            |     | Step 1 Import NHSO excel files                                                                                                    |
| DQI Main                                                         | *   | Step 1 เลือกนำเข้าข้อมูล                                                                                                    |
| Market Import NAP Web Report                                     |     | Select deirectory                                                                                                    |
| Link EIIS<br>Generate EIIS text file<br>Import EIIS text file    | *   | ระธุต 2 น เป็น เป็นข้ามอมูน<br>## แสดงข้อมูลเพื่อนำเข้าระบบ ## 🛃 Click เพื่อนำเข้าข้อมูล                                                                                                    |
| Output                                                           | *   | Select Directory X                                                                                                    |
| A NAP EIIS<br>DQI Lost Cases Managemer<br>Import Cases Managemer | ent | Directory Name:<br>C:\DQI\Test\NAPData<br>Directories:<br>C:\<br>DQI<br>C:\<br>DQI<br>Test<br>NAPData<br>NAPData<br>NAPData<br>Directories:<br>C:\<br>ARV_1Line_25620117_150852.xk<br>ARV_23Line_25620117_150927.xk<br>ARV_20117_15013.xks<br>ARV_Death_25620117_150727.xk<br>ARV_Death_25620117_150727.xk<br>ARV_DEATH_27677.xk<br>ARV_DEATH_276777.xk<br>ARV_DEATH_2767777.xk<br>ARV_DEATH_27677777777777777777777777777777777777 |

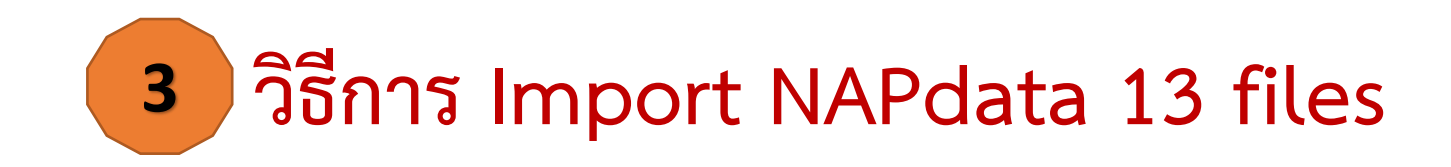

### ระบบจะนำเข้าข้อมูลทั้งหมดโดยอัตโนมัติ เมื่อสิ้นสุดการนำเข้า หน้าจอจะแสดงผลลัพธ์

| 🚮 DQI Management Systems                                          |     |                                                                   | – 0 ×                                                                                                    |
|-------------------------------------------------------------------|-----|-------------------------------------------------------------------|----------------------------------------------------------------------------------------------------|
| Setup                                                             | *   | Import data from NHSO                                             | 1 Close                                                                                                    |
| DQI Main                                                          | *   | Step 1 Import NHSO excel files<br><b>Step 1 เลือกนำเข้าข้อมูล</b> | ## excel file 606 rows ##                                                                                                    |
| <ul> <li>Import NAP Web Report</li> <li>HIV e-logsheet</li> </ul> |     | Select deirectory C:\DQI\Test\NAPData\                            | ## Import excel file ARV_FirstTime_25620117_150721.xlsx ##<br>## excel file 4409 rows ##<br>## Import excel file ARV_NotVL_25620117_151129.xlsx ##                                                                                                    |
| Import EIIS text file                                             | * * | Step 2 นำเข้าข้อมูล ## แสดงข้อมูลเพื่อนำเข้าระบบ ##               | <pre>## import excer me ARV_NOVL_25620117_151129.xisx ## ## excel file 545 rows ## ## lmport excel file HIVPositive_NotRegister_25620117_150521.xisx ## ## excel file 103 rows ## ## lmport excel file LostFu_25620117_151053.xisx ## ## excel file 519 rows ## ## lmport excel file Register_DeathBeforeARV_25620117_150549.xisx ## ## excel file 981 rows ## ## lmport excel file Register_DeathBeforeARV_25620117_150606.xisx ## ## excel file 981 rows ## ## lmport excel file Register_DotDeath_NotARV_25620117_150606.xisx ## ## excel file 981 rows ## ## lmport excel file Register_NotDeath_NotARV_25620117_150606.xisx ## ## excel file 981 rows ## ## lmport excel file Register_NotDeath_NotARV_25620117_150606.xisx ## ## excel file 375 rows ## ## lmport excel file VL_0To50_25620117_151158.xisx ## ## excel file 2972 rows ## ## lmport excel file VL_0To50_25620117_151158.xisx ## ## excel file 2972 rows ## ## lmport excel file VL_0To00_25620117_151901.xisx ## ## excel file 206 rows ## ## linport excel file VL_50To1000_25620117_151901.xisx ## ## excel file 108 rows ## ## linport excel file VL_50To1000_25620117_151901.xisx ## ## linport bile 85 FARV## ## linsert tbiDeathBFARV## ## linsert tbiDeathBFARV## ## linsert tbiDeathFARV## ## linsert tbiDeathFARV## ## linsert tbiARVBSC## ## linsert tbiARVBSC## ## linsert tbiARVDATE## ## linsert tbiARVDATE## ## Insert tbiARVDATE## ## Insert tbiARVDATE## ## Insert tbiARVDATE## ## End Process ## ## Linsert tbiARVDATE## ## End Process ## ## End Process ## ## End Process</pre> |
| Import from NHSO                                                  | 0   | 1/18/2019 NUM Copyright@2017-2018 by CDC/TUC                      |                                                                                                    |

### วิธีการ Import HIV e\_Logsheet

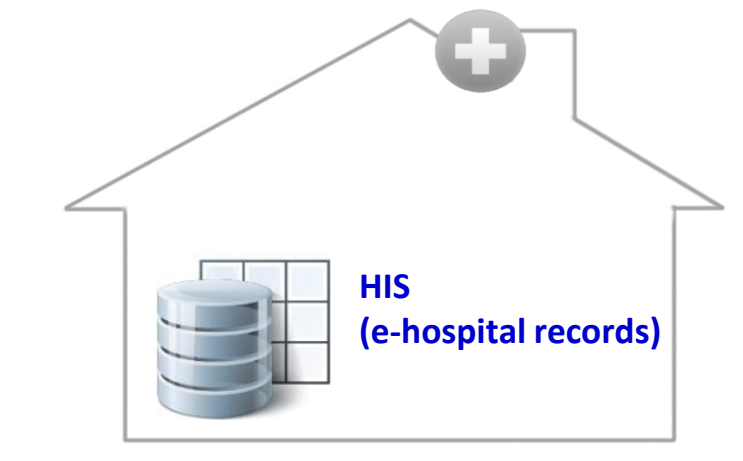

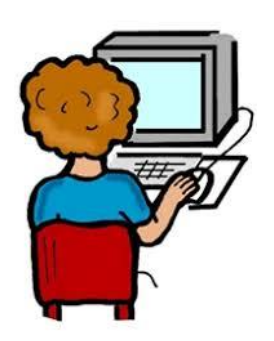

|    | А   | В      | С             | D            | E                            | F       | G             |
|----|-----|--------|---------------|--------------|------------------------------|---------|---------------|
| 1  | No. | NAP ID | CID (13 หลัก) | Population 1 | Population 2 (ถ้ามี pop > 1) | Comment | Date_HIV test |
| 2  | 1   |        |               |              |                              |         |               |
| 3  | 2   |        |               |              |                              |         |               |
| 4  | 3   |        |               |              |                              |         |               |
| 5  | 4   |        |               |              |                              |         |               |
| 6  | 5   |        |               | •            |                              |         |               |
| 7  | 6   |        |               |              |                              |         |               |
| 8  | 7   |        |               |              |                              |         |               |
| 9  | 8   |        |               |              |                              |         |               |
| 10 | 9   |        |               |              |                              |         |               |
| 11 | 10  |        |               |              |                              |         |               |

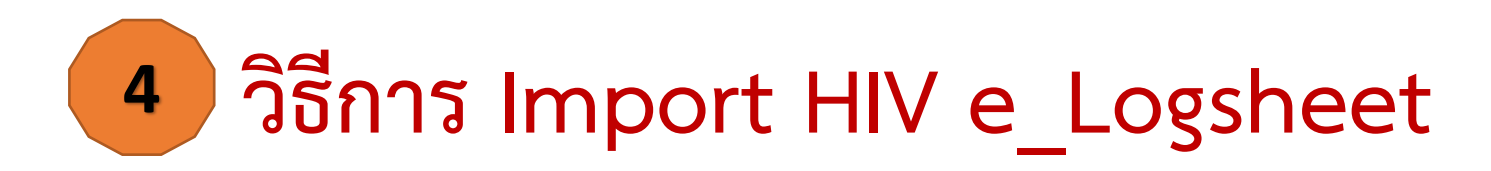

- ๑. ในหัวข้อ DQI Main คลิก "HIV e-logsheet"
  - เลือก Step ๑: นำเข้าข้อมูล HIV e-Logsheet
    - คลิก เลือกไฟล์ HIV e-Logsheet ที่เตรียมมา
    - คลิกปุ่ม "Import file"

| 📶 DQI Management Systems                                                                                                    |                                                                                                    |                                                                                             |        |                                                                          |                 |                          | -5            | đ     | ×     |
|----------------------------------------------------------------------------------------------------|----------------------------------------------------------------------------------------------------|---------------------------------------------------------------------------------------------|--------|--------------------------------------------------------------------------|-----------------|--------------------------|---------------|-------|-------|
| Setup 🎗                                                                                                    | Import/Update H                                                                                                    | IS e-logshee                                                                                | et     |                                                                          |                 |                          |               |       | Close |
| 📌 Setup configuration                                                                                                    | Import/Update HIS Logsheet                                                                                          |                                                                                             |        |                                                                          |                 |                          |               |       |       |
| DQI Main     ♠       Import NAP Web Report     ●       HIV e-logsheet     ●       Link EIIS     ♠       Generate EIIS text file     ●       Import EIIS text file     ●       Output     ♠ | ขั้นดอนการทำงาน<br>Step 1 : น่าเข้าข้อมูล HIV e-L<br>Step 2 : เพิ่มข้อมูล Lost อัดโ<br>Step 3 : ส่งออกข้อมูล HIV e- | ogsheet 1.1 ເລັ້ລກ"ໄฟຄັນ<br>1.2 Import fik<br>ມນັທີ 2.1 Click ==><br>Logsheet 3.1 Click ==> | רניז'ז | QI\NR_DQI_work_<br>Import file<br>pend e-Logsheet<br>rt List to find CII | 17Jan19\10666_H | IV_e_Logsheet_addKP.xlsx |               |       |       |
|                                                                                                    | Refresh data & preview                                                                                              | data                                                                                        |        |                                                                          |                 |                          |               |       |       |
| DQI Lost Cases Management                                                                                                    | Search                                                                                                    | × + †                                                                                       |        | loca                                                                     |                 |                          |               |       |       |
| Timport Cases Management                                                                                                    | NAP No/Lab Order No                                                                                                 | CID                                                                                         | kp1    | kp2                                                                      | Comment         |                          |               | IUSC  |       |
|                                                                                                    |                                                                                                    |                                                                                             |        |                                                                          |                 | National ID              |               |       |       |
|                                                                                                    |                                                                                                    |                                                                                             |        |                                                                          |                 | NAP No                   |               |       |       |
|                                                                                                    |                                                                                                    |                                                                                             |        |                                                                          |                 | KP1                      |               | -     |       |
|                                                                                                    |                                                                                                    |                                                                                             |        |                                                                          |                 | KP2                      |               | -     |       |
|                                                                                                    |                                                                                                    |                                                                                             |        |                                                                          |                 | commertis j              |               | -     |       |
|                                                                                                    |                                                                                                    |                                                                                             |        |                                                                          |                 | _                        | P <u>o</u> st | Cance | 1     |

## วิธีการ เชื่อมโยงข้อมูล NAPdata และ HIV e\_Logsheet

#### Step ๒: เพิ่มข้อมูล Lost อัตโนมัติ → ๒.๑ Click → คลิกปุ่ม "Append e-Logsheet" Click "Refresh data & preview data"

| 🚮 DQI Management Systems                                                                                                    |                                                                                                    |                                                                                             |                          |                                                                          |                 |                                                 | -0     | D               | ×     |
|----------------------------------------------------------------------------------------------------|----------------------------------------------------------------------------------------------------|---------------------------------------------------------------------------------------------|--------------------------|--------------------------------------------------------------------------|-----------------|-------------------------------------------------|--------|-----------------|-------|
| Setup *                                                                                                    | Import/Update H                                                                                                    | IS e-logshee                                                                                | et                       |                                                                          |                 |                                                 |        |                 | Close |
| 📌 Setup configuration                                                                                                    | Import/Update HIS Logsheet                                                                                         |                                                                                             |                          |                                                                          |                 |                                                 |        |                 |       |
| DQI Main       \$         ♣ Import NAP Web Report       ★         ➡ HIV e-logsheet       \$         Link EIIS       \$         ♣ Generate EIIS text file       ↓         Import EIIS text file       ★ | ขั้นตอนการทำงาน<br>Step 1 : นำเข้าข้อมูล HIV e-L<br>Step 2 : เพิ่มข้อมูล Lost อัดโ<br>Step 3 : ส่งออกข้อมูล HIV e- | .ogsheet 1.1 ເລືອກໄຟລ໌ນ<br>1.2 Import fik<br>ນມັທີ 2.1 Click ==><br>-Logsheet 3.1 Click ==> | e C:\DC<br>e Apj<br>Expo | QI\NR_DQI_work_<br>Import file<br>wend e-Logsheet<br>rt List to find CII | 17Jan19\10666_H | IV_e_Logsheet_addKP.xlsx                        |        |                 |       |
| Output   NAP EIIS  DOI Lost Cases Management                                                                                                    | Refresh data & preview                                                                                             | data                                                                                        |                          |                                                                          | X + t           |                                                 | 1 🔊    | 1               |       |
| Dor Lost Cases Management                                                                                                    | NAP No/Lab Order No                                                                                                | CID                                                                                         | kp1                      | kp2                                                                      | Comment         | Insert Edit                                     | Delete | lose            |       |
|                                                                                                    |                                                                                                    |                                                                                             |                          |                                                                          |                 | National ID<br>NAP No<br>KP1<br>KP2<br>Comments | Post   | ▼<br>▼<br>∑ance | 21    |

## วิธีการ เชื่อมโยงข้อมูล NAPdata และ HIV e\_Logsheet

#### Step ๒: เพิ่มข้อมูล Lost อัตโนมัติ → ๒.๑ Click → คลิกปุ่ม "Append e-Logsheet" Click "Refresh data & preview data"

| 🚮 DQI Management Systems                                                                                                    |                                                                                                    |                                                                                             |                          |                                                                          |                 |                                                 | -0     | D               | ×     |
|----------------------------------------------------------------------------------------------------|----------------------------------------------------------------------------------------------------|---------------------------------------------------------------------------------------------|--------------------------|--------------------------------------------------------------------------|-----------------|-------------------------------------------------|--------|-----------------|-------|
| Setup *                                                                                                    | Import/Update H                                                                                                    | IS e-logshee                                                                                | et                       |                                                                          |                 |                                                 |        |                 | Close |
| 📌 Setup configuration                                                                                                    | Import/Update HIS Logsheet                                                                                         |                                                                                             |                          |                                                                          |                 |                                                 |        |                 |       |
| DQI Main       \$         ♣ Import NAP Web Report       ★         ➡ HIV e-logsheet       \$         Link EIIS       \$         ♣ Generate EIIS text file       ↓         Import EIIS text file       ★ | ขั้นตอนการทำงาน<br>Step 1 : นำเข้าข้อมูล HIV e-L<br>Step 2 : เพิ่มข้อมูล Lost อัดโ<br>Step 3 : ส่งออกข้อมูล HIV e- | .ogsheet 1.1 ເລືອກໄฟລ໌ນ<br>1.2 Import fik<br>ນມັທີ 2.1 Click ==><br>-Logsheet 3.1 Click ==> | e C:\DC<br>e Apj<br>Expo | QI\NR_DQI_work_<br>Import file<br>wend e-Logsheet<br>rt List to find CII | 17Jan19\10666_H | IV_e_Logsheet_addKP.xlsx                        |        |                 |       |
| Output   NAP EIIS  DOI Lost Cases Management                                                                                                    | Refresh data & preview                                                                                             | data                                                                                        |                          |                                                                          | X + t           |                                                 |        | 1               |       |
| Dor Lost Cases Management                                                                                                    | NAP No/Lab Order No                                                                                                | CID                                                                                         | kp1                      | kp2                                                                      | Comment         | Insert Edit                                     | Delete | lose            |       |
|                                                                                                    |                                                                                                    |                                                                                             |                          |                                                                          |                 | National ID<br>NAP No<br>KP1<br>KP2<br>Comments | Post   | ▼<br>▼<br>∑ance | 21    |

#### การเชื่อมโยงข้อมูลการติดตามการรักษา และการเสียชีวิต จากระบบ MOPH HDC และ EIIS (Epidemiological Intelligence Information System)

จากข้อมูล NAP data ๑๓ ไฟล์ มีข้อมูลที่ต้องดำเนินการพัฒนาคุณภาพการบริการ และคุณภาพข้อมูล ได้แก่
 ๑) การติดตามผู้ป่วย ผู้ที่มีผล Anti-HIV Positive แต่ยังไม่ลงทะเบียนเข้าสู่ระบบ (HIV Positive No Register)
 ๒) การติดตามผู้ป่วย ผู้ที่ลงทะเบียน ที่ยังไม่เสียชีวิต แต่ยังไม่ได้กินยา (Register Not Death Not ARV)
 ๓) การติดตามผู้ป่วย ผู้ที่ไม่มาตรงตามนัดมากกว่า ๙๐ วัน (Lost FU after ARV)

การเชื่อมโยงข้อมูลการติดตามการรักษา และการเสียชีวิต จากระบบ MOPH HDC และ EIIS จำเป็นต้องใช้เลขบัตรประชาชน ๑๓ หลัก (CID)

### วิธีการ Update เลข ๑๓ หลัก

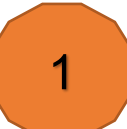

#### Update ข้อมูลโดยตรงในโปรแกรม DQI tool

| 📶 DQI Management Systems                                                |     |                                                                             |                                                              | -                                                | - 0 ×     |
|-------------------------------------------------------------------------|-----|-----------------------------------------------------------------------------|--------------------------------------------------------------|--------------------------------------------------|-----------|
| Setup                                                                   | *   | Import/Update HIS e-logs                                                    | heet                                                         |                                                  | 👚 🚹 Close |
| 📌 Setup configuration                                                   |     | Import/Update HIS Logsheet                                                  |                                                              |                                                  |           |
| DQI Main<br>Import NAP Web Report<br>HIV e-logsheet                     | *   | ขั้นตอนการทำงาน<br>Step 1 : นำเข้าข้อมูล HIV e-Logsheet 1.1 เลือ<br>1.2 Imp | กไฟล์ปาเข้า 📄 C:\DQI\NR_DQI_work_<br>port file 🛃 Import file | k_17Jan19\10666_HIV_e_Logsheet_addKPxisx         |           |
| Link EIIS                                                               | *   | Step 2 : เพิ่มข้อมูล Lost อัตโนมัติ 2.1 Clid                                | k ==> Append e-Logsheet                                      | et                                               |           |
| denerate EIIS text file denerate EIIS text file denerate EIIS text file |     | Step 3 : ส่งออกข้อมูล HIV e-Logsheet 3.1 Clic                               | k ==> Export List to find CII                                | CID C:\Users\hqe7\Desktop\2019 Projects\DQI\Work |           |
| Output                                                                  | *   | Refresh data & preview data                                                 |                                                              |                                                  |           |
| DQI Lost Cases Managem                                                  | ent | Search                                                                      |                                                              | 🔍 × + + 📥 📥 Insert 📄 Edit 🔀 Delete 滑             | Close     |
| Import Cases Management                                                 | nt  | NAP No/Lab Order No CID                                                     | kp1 kp2                                                      | Con                                              |           |
|                                                                         |     | 1 ANTIHIV-10666-5011-009105                                                 |                                                              |                                                  |           |
|                                                                         |     | 2 ANTIHIV-10666-5101-002655                                                 |                                                              | National ID                                      |           |
|                                                                         |     | 3 ANTIHIV-10666-5210-212050                                                 |                                                              | NAP No ANTIHIV-10666-5011-009105                 |           |
|                                                                         |     | 4 ANTIHIV-10666-5301-308589                                                 |                                                              |                                                  | -         |
|                                                                         |     | 5 ANTIHIV-10666-5301-324393                                                 |                                                              | Nº1                                              |           |
|                                                                         |     | 6 ANTIHIV-10666-5304-423771                                                 |                                                              | KP2                                              | •         |
|                                                                         |     | 7 ANTIHIV-10666-5304-427963                                                 |                                                              | Comments                                         | -         |
|                                                                         |     | 8 ANTIHIV-10666-5309-577106                                                 |                                                              |                                                  |           |
|                                                                         |     | 9 ANTIHIV-10666-5311-673718                                                 |                                                              | Post                                             | Cancel    |
|                                                                         |     | 10 ANTIHIV-10666-5401-740337                                                |                                                              |                                                  |           |
|                                                                         |     | 11 ANTIHIV-10666-5401-740338                                                |                                                              |                                                  |           |
|                                                                         |     | 12 ANTIMIV-10666-5401-740339                                                |                                                              |                                                  |           |
|                                                                         |     | 13 ANTIHIV-10666-5401-740341                                                |                                                              |                                                  |           |
|                                                                         |     | 14 ANTIHIV-10666-5401-740343                                                |                                                              |                                                  |           |
|                                                                         |     | 15 ANTIHIV-10666-5401-740347                                                |                                                              |                                                  |           |
|                                                                         |     | 1355 H 4 > H * X 2 - O C 4                                                  |                                                              |                                                  |           |
| Import/Update KP                                                        | 01  | 8/2019 NUM Copyright@3                                                      | 2017-2018 by CDC/TUC                                         |                                                  |           |

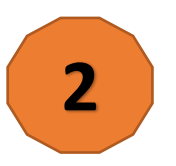

#### Update ใน HIV e-Logsheet

| File       | •   | Home Insert Page Layout    | Formulas | Data | Review | View | Developer | V Tell me what you | want to do |
|------------|-----|----------------------------|----------|------|--------|------|-----------|--------------------|------------|
| <u>и12</u> |     | - I X V                    | fx       |      |        |      |           |                    |            |
|            |     |                            |          |      |        |      |           |                    |            |
|            | Δ   | в                          | C        |      | D      |      | F         | F                  | G          |
|            |     | NAPID / LABOrder           |          |      | kp1    |      | kn2       | comments           | diagdate   |
| > 1        |     | ANTIHIV-10666-5011-009105  | CID      |      | KPT    | _    | NP2       | connents           | aluguate   |
| 3          |     | ANTIHIV-10666-5101-002655  |          |      |        |      |           |                    |            |
| 1          |     | ANTIHIV-10666-5210-212050  |          |      |        |      |           |                    |            |
| 5 4        |     | ANTIHIV-10666-5301-308589  |          |      |        |      |           |                    |            |
| 3 5        | ,   | ANTIHIV-10666-5301-324393  |          |      |        |      |           |                    |            |
| 7 6        | ,   | ANTIHIV-10666-5304-423771  |          |      |        |      |           |                    |            |
| 3 7        | ,   | ANTIHIV-10666-5304-427963  |          |      |        |      |           |                    |            |
| 3 6        | 3   | ANTIHIV-10666-5309-577106  |          |      |        |      |           |                    |            |
| 0 9        | ,   | ANTIHIV-10666-5311-673718  |          |      |        |      |           |                    |            |
| 1 1        | 0   | ANTIHIV-10666-5401-740337  |          |      |        |      |           |                    |            |
| 2 1        | 1   | ANTIHIV-10666-5401-740338  |          |      |        |      |           |                    |            |
| 3 1        | 2   | ANTIHIV-10666-5401-740339  |          |      |        |      |           |                    |            |
| 4 1        | 3   | ANTIHIV-10666-5401-740341  |          |      |        |      |           |                    |            |
| 5 1        | 4   | ANTIHIV-10666-5401-740343  |          |      |        |      |           |                    |            |
| 6 1        | 5   | ANTIHIV-10666-5401-740347  |          |      |        |      |           |                    |            |
| 7 1        | 6   | ANTIHIV-10666-5403-822297  |          |      |        |      |           |                    |            |
| 8 1        | 7   | ANTIHIV-10666-5403-853711  |          |      |        |      |           |                    |            |
| 9 1        | 8   | ANTIHIV-10666-5405-923751  |          |      |        |      |           |                    |            |
| 0 1        | 9   | ANTIHIV-10666-5406-948431  |          |      |        |      |           |                    |            |
| 1 :        | 0   | ANTIHIV-10666-5406-969245  |          |      |        |      |           |                    |            |
| 2          | 1   | ANTIHIV-10666-5406-982014  |          |      |        |      |           |                    |            |
| 3 2        | 2   | ANTIHIV-10666-5407-1030119 |          |      |        |      |           |                    |            |
| 4 :        | 3   | ANTIHIV-10666-5408-1043569 |          |      |        |      |           |                    |            |
| 5 2        | 4   | ANTIHIV-10666-5408-1044216 |          |      |        |      |           |                    |            |
| 6 2        | .5  | ANTIHIV-10666-5408-1048270 |          |      |        |      |           |                    |            |
| 7 :        | 16  | ANTIHIV-10666-5408-1089688 |          |      |        |      |           |                    |            |
| 8 2        | 7   | ANTIHIV-10666-5409-1124602 |          |      |        |      |           |                    |            |
| <u> </u>   | - I | ListData CARD 4460704      |          |      |        |      |           |                    | 1          |

# วิธีการ ส่งออกข้อมูล HIV e\_Logsheet เพื่อไปหาเลข 13 เพิ่มเติม

#### Step ๓: ส่งออกข้อมูล HIV e-Logsheet 🗲 ๓.๑ Click 子 คลิกปุ่ม "Export List to find CID"

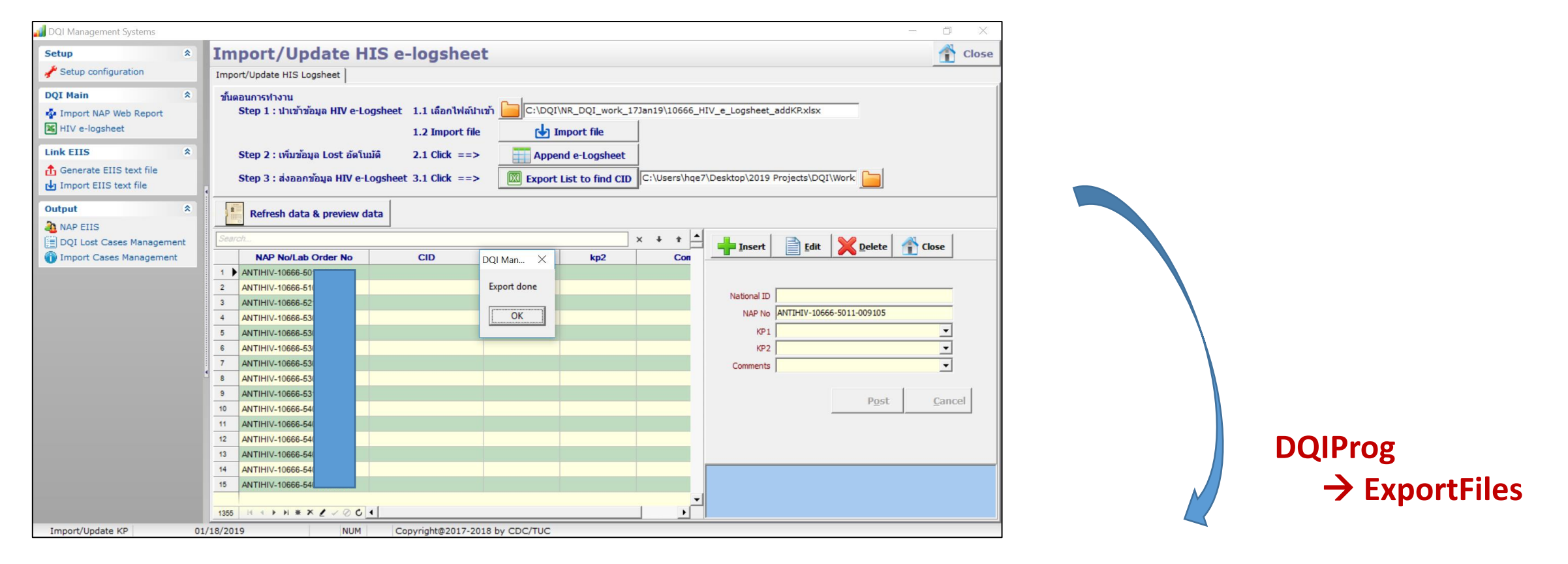

| Workshop_18 Jan 2019 > DQItool_18Jan2019 > DQ | QIProg > ExportFiles | ✓ ບ Search Exp       | portFiles | Q     |
|-----------------------------------------------|----------------------|----------------------|-----------|-------|
| Name ^                                        | Date modified        | Туре                 | Size      |       |
| I0666_HIV_e_Logsheet                          | 18/1/2562 9:37       | Microsoft Excel 97-2 |           | 27 KB |

### วิธีการค้นหา เลขประจำตัวประชาชน ๑๓ หลัก ใน NAP

เข้าไปที่ <u>http://dmis.nhso.go.th/NAPPLUS/login.jsp</u> ระบบสารสนเทศการให้บริการผู้ติดเชื้อเอชไอวี ผู้ป่วยเอดส์แห่งชาติ (NAP) โดยใช้ User name & Password ของโรงพยาบาล

#### HIVPositive\_NotRegister $\rightarrow$ LABID

| NAP <sup>plus</sup> |                             | 8              |                                                                        |
|---------------------|-----------------------------|----------------|------------------------------------------------------------------------|
|                     |                             | 1              |                                                                        |
| 29                  | ช่องโป:<br>                 |                |                                                                        |
|                     | Login<br>different<br>Login | n anna<br>acra | Issansormmitten<br>an RALMinn Perinsumment<br>http://aidstb.nhso.go.th |
|                     |                             |                |                                                                        |

| 🥦 🛃 ราษงานผลการเหบรการของก                                                                   | An 2 Main 🥑 Suggested Sites 👻 Web Site Gallery 👻 😰 Suburnadounnanthum m                                                             |
|----------------------------------------------------------------------------------------------|----------------------------------------------------------------------------------------------------|
| <ul> <li>การรักษาและติดตามผล</li> <li>การป้องกันการติดเชื่อ</li> <li>จากแม่สู่ลูก</li> </ul> | (จ) เพิ่ม (จ) คันหา (คลียร์)<br>รหัสหน่วย                                                                                           |
| nารส่งตรวจหางห้องปฏิบัติการ                                                                  | ร้อมูลการส่งพรวจการติดเชื้อ HIV                                                                                                    |
| ผลการตรวจหางห้องปฏิบัติการ ) ใช้                                                             | <i>ม</i> อมูลการสงตรวจหางห่องปฏิปตการอื่นๆ                                                                                          |
| nารขอเปลี่ยนสูตรยา ARV                                                                       | โอมูลการสงหราจ HCV                                                                                                    |
| ต ค้นหาประวัติ                                                                               | ชื่อ: แนวมสกุล:                                                                                                    |
| ๑ ส่งเบิกชดเชย<br>สำนักงานประกันสังคม                                                        | โลชที่ไปสง<br>ตรวจหางห้อง ANTIHIV-10666-5103-00368 สถานที่ตรวจ :                                                                    |
| aรุปประวัติผู้บ่วยราย<br>NAP Number                                                          | ปฏิบัติการ :<br>วันที่สุดตรวจ                                                                                                    |
| ๑สรุปประวัติผู้บ่วยราย<br>NAP Number เพื่อลบข้อมูล                                           | การติดเชื่อ โมร์วันที่ : โมร์วันที่ : โมร์วันที่ :                                                                                  |
| ตรุปรายชื่อผู้บ้วย<br>ตามวันนัดหมาย                                                          | รายการตรวจ<br>ทางห้องปฏิปัติ ==ทั้งหมด== ♥ มัติ :<br>-การ :                                                                         |
|                                                                                              | สถานะข้อมูล : ==เง็หหมด== 💟 สีหอิการรักษา<br>พยาบาล :                                                                               |
|                                                                                              | 😪 ผลการค้นหาข้อมูล<br>🗑 ลบ<br>* สมารถกำกรดวจสอบเหตุผลการไปอยุมลิต์ลังต์ 1 มิถุนายน 2559 โดยชีโปที่ค่าว่า "ไปอยุมลิต"                |
|                                                                                              | ลำตับที่ ลบ แก้ไข รหัสหน่วยบริการโลขประจำตำประชาชน เลขที่ใบสงตรวจ วันที่สงตรวจ สิทธิการรักษาพยาบาล รายการตรวจ สถาแก้ตรวจ สถานะการอย |
|                                                                                              | 1 🗌 📝 10666 <b>เพราะ 10666-5103-003685</b> 28/02/2551 สิทธิประกันสุขภาพถ้วน จนุมพิ                                                  |

### วิธีการ Import HIV e\_Logsheet

- ๑. ในหัวข้อ DQI Main คลิก "HIV e-logsheet"
  - เลือก Step ๑: นำเข้าข้อมูล HIV e-Logsheet
    - คลิก เลือกไฟล์ HIV e-Logsheet ที่เตรียมมา
    - คลิกปุ่ม "Import file"

| 📶 DQI Management Systems                                                                                                    |                                                                                                    |                                                                                              |                             |                                                                         |                 |                                                 | - 0 ×                                       |
|----------------------------------------------------------------------------------------------------|----------------------------------------------------------------------------------------------------|----------------------------------------------------------------------------------------------|-----------------------------|-------------------------------------------------------------------------|-----------------|-------------------------------------------------|---------------------------------------------|
| Setup *                                                                                                    | Import/Update H                                                                                                    | IS e-logshee                                                                                 | et                          |                                                                         |                 |                                                 | 👚 Close                                     |
| 📌 Setup configuration                                                                                                    | Import/Update HIS Logsheet                                                                                         |                                                                                              |                             |                                                                         |                 |                                                 |                                             |
| DQI Main       ♠         Import NAP Web Report       ₩         HIV e-logsheet       ★         Link EIIS       ♠         Generate EIIS text file       ₩         Import EIIS text file       ₩ | ขั้นดอนการทำงาน<br>Step 1 : น่าเข้าข้อมูล HIV e-t<br>Step 2 : เพิ่มข้อมูล Lost อัดโ<br>Step 3 : ส่งออกข้อมูล HIV e | .ogsheet 1.1 ເລື້ອກໄຟລັນ<br>1.2 Import fil<br>ນນັດີ 2.1 Click ==><br>-Logsheet 3.1 Click ==> | e C:\DC<br>P<br>App<br>Expo | QIWR_DQI_work_<br>Import file<br>pend e-Logsheet<br>rt List to find CII | 17]an19\10666_H | IIV_e_Logsheet_addKP.xlsx                       |                                             |
| Output <ul> <li>NAP EIIS</li> <li>DQI Lost Cases Management</li> <li>Import Cases Management</li> </ul>                                                                                       | Refresh data & preview Search NAP No/Lab Order No                                                                  | CID                                                                                          | CID kp1 kp2                 |                                                                         |                 | Insert Edit                                     | Delete Close                                |
|                                                                                                    |                                                                                                    |                                                                                              |                             |                                                                         |                 | National ID<br>NAP No<br>KP1<br>KP2<br>Comments | ▼<br>▼<br>▼<br>P <u>o</u> st <u>C</u> ancel |

# วิธีการส่งออกข้อมูลเพื่อค้นหาข้อมูลเพิ่มเติมจากระบบ MOPH HDC และ EIIS

- ในหัวข้อ Link EIIS คลิก "Generate EIIS text file"
- คลิก "แสดงรายการข้อมูลก่อนส่งออก EIIS Text File" ระบบจะแสดง CID และ รหัส Lost group
- คลิก "ส่งออกข้อมูล EIIS Text File" ระบบจะทำการ Export file ออกมาเป็น Text

<u>เพื่อความปลอดภัย และความลับของผู้รับบริการ ระบบจะทำการ Encrypt เลข ๑๓ หลัก โดยอัตโนมัติ</u>

• ส่ง Email พร้อมแนบไฟล์ Text ไปที่ hivdqi@gmail.com

| 🗾 DQI Management Systems  | - 0 X                                                                                                    |                                                                  |
|---------------------------|----------------------------------------------------------------------------------------------------|------------------------------------------------------------------|
| Setup *                   | Generate EIIS Text File                                                                                                    |                                                                  |
| Setup configuration       | Generate EIIS Text File                                                                                                    |                                                                  |
| DQI Main 🔹                | นสดงข้อมูลก่อนส่งออก EIIS Text File นี้ส่งออกข้อมูล EIIS Text File C:\Users\hqe7\Desktop\2019 Projects\DQI\Workshop_18 Jan 2019\DQItt |                                                                  |
| HIV e-logsheet            | Search x + t                                                                                                    | DQIProg                                                          |
| Link EIIS *               | Cia LostGroup                                                                                                    | → ExportFiles                                                    |
| Import EIIS text file     |                                                                                                    |                                                                  |
| Output *                  |                                                                                                    | Workshop_18 Jan 2019 > DQItool_18Jan2019 > DQIProg > ExportFiles |
| A NAP EIIS                |                                                                                                    | Name Date modified                                               |
| DQI Lost Cases Management |                                                                                                    | <b>18/1/2562 10:30</b>                                           |
| Thiport Cases Management  |                                                                                                    | 18/1/2562 9:54                                                   |

### **DQI Output**

| 🚮 DQI Management Systems   |                                                                           |                                         |                                            | =                                             | a ×                      |                      |                          | 📶 DQI Mana         | gement Systems      |                     |            |                         |                    |                    |                      |
|----------------------------|---------------------------------------------------------------------------|-----------------------------------------|--------------------------------------------|-----------------------------------------------|--------------------------|----------------------|--------------------------|--------------------|---------------------|---------------------|------------|-------------------------|--------------------|--------------------|----------------------|
| Setup *                    | NAP EIIS                                                                  |                                         |                                            |                                               | Close                    |                      |                          | Setup              | *                   | NAP EIIS            |            |                         |                    |                    |                      |
| 📌 Setup configuration      | DOI Read Information DOI Status Summary                                   | Report Indicator                        |                                            |                                               |                          |                      |                          | 🖌 📌 Setup d        | configuration       | DQI Read Informat   | ion DQIS   | Status Summary Rep      | oort Indicator     |                    |                      |
| DQI Main 🏾 🕆               |                                                                           | I. strengt                              |                                            |                                               |                          |                      |                          | DQI Main           | *                   | 90-90-90 SERVICE DI | ELIVERY CA | SCADE Treatment Indi    | icator Viral Sup   | pression Indicator |                      |
| Main Import NAP Web Report | <u>DQI Staus Summary : สรุปสถานภาพการรับ</u>                              | <u>เบริการของผู้ติดเชื้อเอชไอวีที่1</u> | <u>່ນປรະວັติນາຣັບນຣີກາຣ</u>                |                                               |                          |                      |                          | - Import           | NAP Web Report      | 90-90-90 SEB        | VICE DEL   | IVERY CASCADE (O        | INV MSM. TG.       | MSW. TGSWI         |                      |
| HIV e-logsheet             |                                                                           |                                         | NAP reported as missing                    | (                                             |                          |                      |                          | HIV e-l            | ogsheet             | Description #       |            |                         |                    | TRSWM              |                      |
| Link EIIS *                | Final Status # Total F                                                    | Patients Total NAP report               | ted M1:HIVPositive_NotRegister M2:Register | r_NotDead_NotARV M3:ARV_LostFU                | ^                        |                      |                          | Link EIIS          | *                   | ► AI HIV+           | MSM        | 408                     | 0                  | 70                 | 0 478                |
| 🏦 Generate EIIS text file  | Dead<br>ART Dead                                                          | 677                                     | 5 0                                        | 0 5                                           |                          |                      |                          | 🔒 🚹 Genera         | te EIIS text file   | Reported alive      |            | 392                     | 0                  | 64                 | 0 456                |
| HIMPORT EIIS text file     | No ART_Dead                                                               | 1011                                    | 5 1                                        | 4 0                                           |                          |                      |                          | 🛃 Import           | EIIS text file      | Prescribed ART      |            | 388                     | 0                  | 64<br>56           | 0 452                |
| Output *                   | On ART                                                                    | 0704                                    |                                            |                                               |                          |                      |                          | Output             | *                   | VL tested           |            | 246                     | 0                  | 40                 | 0 286                |
| A NAP EIIS                 | ART_Last visit <50 days<br>ART_Last visit 90-180 days                     | 554                                     | 19 0                                       | 1 18                                          |                          |                      |                          | a NAP EI           | IS                  | VL < 1000           |            | 241                     | 0                  | 40                 | 0 281                |
| DQI Lost Cases Management  | ART_Last visit >180 days                                                  | 1659                                    | 555 0                                      | 88 467                                        |                          |                      |                          | DQI Lo             | st Cases Management | VL < 50             |            | 235                     | U                  | 39                 | 0 274                |
| Import Cases Management    | 6 months - 1 year<br>1 - 2 years                                          | 210                                     | 74 0                                       | 4 70                                          |                          |                      |                          | 👔 Import           | Cases Management    |                     |            |                         |                    |                    |                      |
|                            | 2 - 3 years                                                               | 196                                     | 78 0                                       | 10 68                                         |                          |                      |                          |                    |                     |                     |            |                         |                    |                    |                      |
|                            | 3 - 5 years                                                               | 325                                     | 151 0                                      | 28 123                                        |                          |                      |                          |                    |                     |                     |            |                         |                    |                    |                      |
|                            | No ART                                                                    | 007                                     | 0                                          | 41 50                                         |                          |                      |                          |                    |                     |                     |            |                         |                    |                    | ×                    |
|                            | No ART_FU in same hospital (HIV)                                          | 26                                      | 13 0                                       | 13 0                                          |                          |                      |                          |                    |                     | 90-90-90 SERV       |            | ERY CASCADE (Only M     | ISM, TG, MSW, T    | GSW)               |                      |
|                            | No ART_FU in same nospital (Non HIV)<br>No ART_FU in other hospital (HIV) | 49                                      | 26 1                                       | 25 0                                          |                          |                      |                          |                    |                     | 600 - All HIV+ 4    | 78         | Prescribed ART          | 452                |                    |                      |
|                            | No ART_FU in other hospital (Non HIV)                                     | 103                                     | 103 47                                     | 56 0                                          |                          |                      |                          |                    |                     | 500                 | Reporte    | d alive 456             | Currently on ART 4 | 401                |                      |
|                            | No ART_Alive, never had ART<br>No ART_No confirm HIV result               | 83                                      | 53 2                                       | 51 0                                          |                          |                      |                          |                    |                     | 400                 |            |                         |                    | VL tested 286 VL < | 1000 281 VL < 50 274 |
|                            | Comfirmed HIV Negative or Inconclusive                                    | 0                                       | 0 0                                        | 0 0                                           |                          |                      |                          |                    |                     | 300                 |            |                         |                    |                    |                      |
|                            | Invalid CID                                                               | 2                                       | 1 0                                        | 0 1                                           |                          |                      |                          |                    |                     | 200                 |            |                         |                    |                    |                      |
|                            | ► Total                                                                   | 7104                                    | 981 07                                     | 23 0                                          |                          |                      |                          |                    |                     | 100                 |            |                         |                    |                    |                      |
|                            |                                                                           |                                         | DQI Management Systems                     |                                               |                          |                      |                          |                    |                     | - 0                 | ×          | ted alive Prescribed AR | π.                 | VL tested VL       | < 1000 VL < 50       |
|                            |                                                                           |                                         | Setup A                                    | DQI Lost Informati                            | ion                      |                      |                          |                    |                     | Î                   | Close      | Reported alive          | Prescribed AR      | T Currently on ART | VL tested            |
|                            | * Deduplicated counts                                                     |                                         | Setup configuration                        | 📑 แสดงรายการข้อมอ                             | ่งออกข้อมูล DOI-Lost Ca  | ases Manademe        | nt ข้อมูล Lost           |                    |                     |                     |            | VL < 50                 |                    |                    |                      |
| Division in the second     |                                                                           | and the first state                     | DQI Main *                                 |                                               |                          | 1                    |                          | 17                 |                     |                     |            | NUM                     | . As well a felle  |                    |                      |
| Patient Information        | 02/06/2019 NOM Vaic                                                       | Je Not Available                        | Import NAP Web Report                      | M1: HIV Positive not Register   M2: Re        | egister Not Death,Not AR | RV ARV   M3: AR      | V Loss FU DQI V          | erification Result |                     |                     | 1          | NUM Value Not           | Available          |                    |                      |
|                            |                                                                           |                                         | Link STIC A                                | DQI Staus Summary : สรุปสถานภ                 | าาพการรับบริการของผู้ติด | ลเชื้อเอชไอวีที่มีปร | <u>ຣະວັຫັນາຣັນນຣິກາຣ</u> |                    |                     |                     |            |                         |                    |                    |                      |
|                            |                                                                           |                                         | Generate EIIS text file                    |                                               |                          |                      | NAP report               | ed as mission*     |                     |                     |            |                         |                    |                    |                      |
|                            |                                                                           |                                         | Import EIIS text file                      | Final Status #                                | Total NAP reported       | M1 J                 | M1 Checked               | M2 M2 Check        | ked M3 M3 C         | hecked              | ^          |                         |                    |                    |                      |
|                            |                                                                           |                                         | Output                                     | NAP report lost                               | 982                      | 98                   | 0                        | 370                | 514                 | 0                   |            |                         |                    |                    |                      |
|                            |                                                                           |                                         | A NAP EIIS                                 | Had CID for verification                      | 873                      | 97                   | 0                        | 347                | 0 513               | 0                   |            |                         |                    |                    |                      |
|                            |                                                                           |                                         | DQI Lost Cases Management                  | Dead                                          | 5                        | 0                    | 0                        | 0                  | 0 5                 | 0                   |            |                         |                    |                    |                      |
|                            |                                                                           |                                         | Import Cases Management                    | No ART_Dead                                   | 5                        | 1                    | 0                        | 4                  | 0 0                 | 0                   |            |                         |                    |                    |                      |
|                            |                                                                           |                                         |                                            | On ART<br>ART Last visit <90 days             | 23                       | 0                    | 0                        | 0                  | 0 23                | 0                   |            |                         |                    |                    |                      |
|                            |                                                                           |                                         |                                            | ART_Last visit 90-180 days                    | 19                       | 0                    | 0                        | 1                  | 0 18                | 0                   |            |                         |                    |                    |                      |
|                            |                                                                           |                                         |                                            | ART_Last visit >180 days<br>6 months - 1 year | 471 70                   | 0                    | 0                        | 88                 | 0 467               | 0                   |            |                         |                    |                    |                      |
|                            |                                                                           |                                         |                                            | 1 - 2 years                                   | 116                      | 0                    | 0                        | 5                  | 0 116               | 0                   |            |                         |                    |                    |                      |
|                            |                                                                           |                                         |                                            | 2 - 3 years<br>3 - 5 years                    | 124                      | 0                    | 0                        | 28                 | 0 68                | 0                   |            |                         |                    |                    |                      |
|                            |                                                                           |                                         |                                            | > 5 years                                     | 92                       | 0                    | 0                        | 41                 | 0 90                | 0                   |            |                         |                    |                    |                      |
|                            |                                                                           |                                         |                                            | No ART_FU in same hospital (HIV)              | 10                       | 0                    | 0                        | 10                 | 0 0                 | 0                   |            |                         |                    |                    |                      |
|                            |                                                                           |                                         |                                            | No ART_FU in same hospital (Non HIV)          | 8                        | 3                    | 0                        | 5                  | 0 0                 | 0                   |            |                         |                    |                    |                      |
|                            |                                                                           |                                         |                                            | No ART_FU in other hospital (Non HIV)         | 104                      | 47                   | 0                        | 57                 | 0 0                 | 0                   |            |                         |                    |                    |                      |
|                            |                                                                           |                                         |                                            | No ART_Aive, never had ART                    | 53                       | 2                    | 0                        | 51                 | 0 0                 | 0                   |            |                         |                    |                    |                      |
|                            |                                                                           |                                         |                                            | Comfirmed HIV Negative or Inconclusive        | 0                        | 0                    | 0                        | 0                  | 0 0                 | 0                   | ~          |                         |                    |                    |                      |
|                            |                                                                           |                                         |                                            | * Deduplicated counts                         |                          |                      |                          |                    |                     |                     |            |                         |                    |                    |                      |
|                            |                                                                           |                                         | Lost Workbook Information                  | 02/05/2019                                    | NUM Value Not A          | Available            |                          |                    |                     |                     |            |                         |                    |                    |                      |
|                            |                                                                           |                                         | LOST WORKDOOK INFORMATION                  | 02/00/2013                                    | value NOT A              | and und              |                          |                    |                     |                     |            |                         |                    |                    |                      |

## **DQI Output**

#### 1) NAP\_EIIS

- 1.1 DQI Read Information (แสดงรายละเอียดของข้อมูลผู้มารับบริการทั้งหมด) 🔶 Report
- 1.2 DQI Status Summary: สรุปสถานะภาพการรับบริการของผู้ติดเชื้อเอชไอวีที่มีประวัติมารับบริการ
- 1.3 Report Indicators
  - 1.3.1 90-90-90 Service Delivery Cascade (Only MSM, MSW, TG and TGSW)
  - 1.3.2 Treatment Indicators
  - 1.3.3 Viral Suppression Indicators

#### 2) DQI Lost Cases Management

- 2.1 DQI Lost Information (แสดงรายละเอียดของข้อมูลผู้รับบริการที่ NAP รายงานว่าขาดการติดตาม):
  - 2.1.1 M1: HIV Positive\_Not Register
  - 2.1.2 M2: Register\_NotDeath\_NotARV
  - 2.1.3 M3: ARV\_LostFU
  - 2.1.4 DQI Verification Result
- 2.2 ส่งออกข้อมูล DQI Lost Cases Management
  - 2.2.1 8 Tables: T1 T8 → Report
    2.2.2 DQI Verification Result ) → Report

| Name                         |  |
|------------------------------|--|
| 10666_DQIRead_20190206090843 |  |
| 10666_EIIS                   |  |
| 10666_HIV_e_Logsheet         |  |

## 1.1 DQI Read Information (แสดงรายละเอียดของข้อมูลผู้มารับบริการทั้งหมด)

| DQI Management Systems    |          |               |               |               |           |            |            |               |            |                             |                        |            |
|---------------------------|----------|---------------|---------------|---------------|-----------|------------|------------|---------------|------------|-----------------------------|------------------------|------------|
| Setup *                   | NA       | P EIIS        | S             |               |           |            |            |               |            |                             |                        | 👚 Close    |
| Setup configuration       | DOL      | Doad Inform   |               |               |           |            | :+ ]       |               |            |                             | _                      |            |
|                           | Dan      | neau mionn    |               | UI Status Sun | nmary   F | Report Ind | icator     | 4             |            |                             |                        |            |
| OQI Main                  | ระบุ (   | Cutpoint per  | riod          |               |           |            | 1          | เข้อมูลส      | ใงออก      |                             |                        |            |
| Import NAP Web Report     |          | Q1 🔻          |               | Refresh da    | ata & pre | eview dat  | a 🛛 🕅 Expo | rt NAP EIIS   |            |                             |                        | <b>[</b> ] |
| HIV e-logsheet            |          |               |               |               |           |            |            | I             |            |                             |                        |            |
| ink ETTS                  | Searc    | h             |               | <u></u> ર     |           |            |            |               |            |                             | >                      | < + + 📥    |
|                           | Drag a   | a column head | der here to g | group by      |           |            |            |               |            |                             |                        |            |
| Generate EIIS text file   |          | dqi_id        |               |               | nar       | pid        | LabNumber  | Register_Date | ARV_Date   | ARV_Benefit                 | ARV_Regimen            | ARV_deatl  |
| I import Ell's text me    | 1649     | D4            | 01            | 16            | D4-200    |            |            | 1/4/2008      | 12/12/2018 | พถ้วนหน้า(ยกเว้นการร่วมจ่าย | TDF-FTC-EFV            |            |
| itput 🎗                   | 1650     | 318060025     | 00            | 08-214161     | D4-200    |            |            | 10/4/2008     | 4/5/2010   | ส์ทธิประกันสังคม            | TDF+3TC+NVP            |            |
| NAP EIIS                  | 1651     | 354030026     | 00            | 08-214167     | D4-200    |            |            | 10/4/2008     |            |                             |                        | 11/1:      |
| DOI Lost Cases Management | 1652     | 326010008     | 00            | 08-214170     | D4-200    |            |            | 10/4/2008     | 15/1/2019  | ส์ทธิประกันสังคม            | TRUVADA(TDF(300)+FTC(  |            |
| moort Cases Management    | 1653     | 331110006     | 00            | 08-214224     | D4-200    |            |            | 8/4/2008      | 12/11/2018 | สิทธิประกันสังคม            | TDF-FTC-EFV            |            |
|                           | 1654     | 330190007     | 00            | 08-214313     | D4-200    |            |            | 11/4/2008     | 12/10/2018 | สิทธิประกันสังคม            | Z (AZT(250)+3TC(150)+N |            |
|                           | 1655     | D4            | 87            | 70            | D4-200    |            |            | 25/3/2008     | 28/9/2018  | สิทธิประกันสุขภาพถ้วนหน้า   | TRUVADA(TDF(300)+FTC(  |            |
|                           | 1656     | 130060010     | 00            | 08-214725     | D4-2008   |            |            | 18/4/2008     | 28/12/2018 | สำคริประกันสังคม            | AZT+LPV/RTV+TDF        |            |
|                           | 1657     | 330140092     | 00            | 08-214750     | D4-200    |            |            | 18/4/2008     | 21/12/2018 | ส์ทธิประกันสังคม            | TDF+3TC+NVP            |            |
|                           | 1658     | 530080001     | 00            | 08-215018     | D4-200    |            |            | 21/4/2008     |            |                             |                        | 27/5       |
|                           | 1659     | D4            | 05            | 54            | D4-200    |            |            | 21/4/2008     |            |                             |                        | 25/6       |
|                           | 1660     | D4            | 13            | 35            | D4-200    |            |            | 16/4/2008     | 12/6/2008  | สิทธิประกันสังคม            | 4T(30)+3TC(150)+NVP(20 |            |
|                           | 1661     | D4            | 87            | 73            | D4-2008   |            |            | 23/4/2008     | 29/8/2008  | สิทธิประกันสุขภาพถ้วนหน้า   | Z (AZT(250)+3TC(150)+N |            |
|                           | 1662     | D4            | 49            | 93            | D4-2008   |            |            | 23/4/2008     | 25/11/2015 | พถ้วนหน้า(ยกเว้นการร่วมจ่าย | TDF+EFV+3TC            |            |
|                           | 1663     | D4            | 49            | 97            | D4-2008   |            |            | 23/4/2008     |            |                             |                        |            |
|                           | 1664     | 331140023     | 00            | 08-215633     | D4-200    |            |            | 24/4/2008     | 17/10/2018 | เธิสวัสดิการพนักงานส่วนท้อง | TDF-FTC-EFV            |            |
|                           | 1665     | 132990001     | 00            | 08-215694     | D4-200    |            |            | 24/4/2008     | 11/9/2018  | ส์ทธิประกันสังคม            | TRUVADA(TDF(300)+FTC(  |            |
|                           | 1666     | D4            | 59            | 96            | D4-200    |            |            | 24/4/2008     |            |                             |                        |            |
|                           | 1667     | D4            | 59            | 97            | D4-200    |            |            | 24/4/2008     |            |                             |                        |            |
|                           | 1668     | 330200063     | 00            | 08-215698     | D4-200    |            |            | 24/4/2008     | 9/1/2019   | ส์ทธิประกันสังคม            | RTV+TRUVADA(TDF(300)+  |            |
|                           | 1669     | D4            | 79            | 92            | D4-200    |            |            | 3/4/2008      | 15/12/2017 | ส์ทธิประกันสังคม            | Z (AZT(250)+3TC(150)+N |            |
|                           | 1670     | D4            |               | 29            | D4-200    |            |            | 25/4/2008     | 2/10/2018  | ส์ทธิประกันสังคม            | TDF+ZILARVIR(AZT(300)+ | _          |
|                           | 7120     | 4 4 5 5       |               |               |           |            |            |               |            |                             |                        | <b>•</b>   |
| tient Information 0       | 02/06/20 | 19            |               | NUM           | Value     | Not Availa | ble        |               |            |                             |                        |            |

### 1.2 DQI Status Summary: สรุปสถานะภาพการรับบริการของผู้ติดเชื้อเอชไอวีที่มีประวัติมารับบริการ

| 🚮 DQI Management Systems  |     |                                        |                  |                              |                              |                                | -        | - 0 | ×     |  |  |  |
|---------------------------|-----|----------------------------------------|------------------|------------------------------|------------------------------|--------------------------------|----------|-----|-------|--|--|--|
| Setup                     | *   | NAP EIIS                               |                  |                              |                              |                                |          | 1   | Close |  |  |  |
| 📌 Setup configuration     |     | DQI Read Information DQI Status Su     | immary Report Ir | ndicator                     |                              |                                |          |     |       |  |  |  |
| DQI Main                  | *   |                                        |                  |                              |                              |                                |          |     | [     |  |  |  |
| 🄹 Import NAP Web Report   |     | DQI Staus Summary : สรุปสถานภา         | พการรับบริการของ | ເຜຼີສົດເນື້ອເອນໄອວີກິນີປຣະວັ | <u> </u>                     |                                |          |     |       |  |  |  |
| HIV e-logsheet            |     | NAP reported as missing*               |                  |                              |                              |                                |          |     |       |  |  |  |
| Link EIIS                 | *   | Final Status #                         | Total Patients   | Total NAP reported M1        | :HIVPositive_NotRegister M2: | Register_NotDead_NotARV M3:ARV | /_LostFU |     | ^     |  |  |  |
| A Concrate EIIS taxt file |     | Dead                                   |                  |                              |                              |                                |          |     |       |  |  |  |
|                           |     | ART_Dead                               | 677              | 5                            | 0                            | 0                              | 5        |     |       |  |  |  |
| Import Ell's text file    |     | No ART_Dead                            | 1011             | 5                            | 1                            | 4                              | 0        |     |       |  |  |  |
| Output                    | •   | On ART                                 |                  |                              |                              |                                |          |     |       |  |  |  |
| output                    | _   | ART_Last visit <90 days                | 2761             | 23                           | 0                            | 0                              | 23       |     |       |  |  |  |
| A NAP EIIS                |     | ART_Last visit 90-180 days             | 554              | 19                           | 0                            | 1                              | 18       |     |       |  |  |  |
| DQI Lost Cases Manageme   | ent | ART_Last visit >180 days               | 1659             | 555                          | 0                            | 88                             | 467      |     |       |  |  |  |
| Import Cases Managemen    | nt  | 6 months - 1 year                      | 210              | 74                           | 0                            | 4                              | 70       |     |       |  |  |  |
| -                         |     | 1 - 2 years                            | 261              | 121                          | 0                            | 5                              | 116      |     |       |  |  |  |
|                           |     | 2 - 3 years                            | 196              | 78                           | 0                            | 10                             | 68       |     |       |  |  |  |
|                           |     | 3 - 5 years                            | 325              | 151                          | 0                            | 28                             | 123      |     |       |  |  |  |
|                           |     | > 5 years                              | 667              | 131                          | 0                            | 41                             | 90       |     |       |  |  |  |
|                           |     | No ART                                 |                  |                              |                              |                                |          |     |       |  |  |  |
|                           |     | No ART_FU in same hospital (HIV)       | 26               | 13                           | 0                            | 13                             | 0        |     |       |  |  |  |
|                           |     | No ART_FU in same hospital (Non HIV)   | 9                | 9                            | 3                            | 6                              | 0        |     |       |  |  |  |
|                           |     | No ART_FU in other hospital (HIV)      | 49               | 26                           | 1                            | 25                             | 0        |     |       |  |  |  |
|                           |     | No ART_FU in other hospital (Non HIV)  | 103              | 103                          | 47                           | 56                             | 0        |     |       |  |  |  |
|                           |     | No ART_Alive, never had ART            | 83               | 53                           | 2                            | 51                             | 0        |     |       |  |  |  |
|                           |     | No ART_No confirm HIV result           | 146              | 146                          | 43                           | 103                            | 0        |     |       |  |  |  |
|                           |     | Comfirmed HIV Negative or Inconclusive | 0                | 0                            | 0                            | 0                              | 0        |     |       |  |  |  |
|                           |     | Invalid CID                            | 2                | 1                            | 0                            | 0                              | 1        |     |       |  |  |  |
|                           |     | No CID                                 | 24               | 23                           | 0                            | 23                             | 0        |     |       |  |  |  |
|                           |     | ▶ Total                                | 7104             | 981                          | 97                           | 370                            | 514      |     |       |  |  |  |
|                           |     |                                        |                  |                              |                              |                                |          |     | ~     |  |  |  |
|                           |     | *Deduplicated counts                   |                  |                              |                              |                                |          |     |       |  |  |  |
| Patient Information       | 03  | 2/06/2019 NUM                          | Value Not Ava    | ilable                       |                              |                                |          |     |       |  |  |  |

#### 1.3 Report Indicators (90-90-90 Service Delivery Cascade)

| 📶 DQI Management Systems  |   |                                                                                                    |                                                                                                    |                                                                                                    |                    |                                                                 |                  | _ | đ   | $\times$ |
|---------------------------|---|----------------------------------------------------------------------------------------------------|----------------------------------------------------------------------------------------------------|----------------------------------------------------------------------------------------------------|--------------------|-----------------------------------------------------------------|------------------|---|-----|----------|
| Setup                     | * | NAP EIIS                                                                                            |                                                                                                    |                                                                                                    |                    |                                                                 |                  |   | 1 c | lose     |
| Setup configuration       |   | DOI Read Information                                                                                | DOI Status Summan                                                                                                    | eport Indicator                                                                                        |                    |                                                                 |                  |   |     |          |
| DOI Main                  |   |                                                                                                    |                                                                                                    |                                                                                                    | ession Indicator   |                                                                 |                  |   |     |          |
| Stread NAD Web Depart     | ~ | 50-50-50 SERVICE DELIV                                                                              | ENTCASCADE                                                                                                    |                                                                                                    | casion malcator    |                                                                 |                  |   |     |          |
| HIV e-loosheet            |   | <u>90-90-90 SERVIC</u>                                                                              | E DELIVERY CASCADE                                                                                                    | (Only MSM, TG, M                                                                                       | <u>ISW, TGSW</u> J |                                                                 |                  |   |     |          |
|                           |   | Description #                                                                                       | MSM MSW                                                                                                    | TG                                                                                                    | TGSWM              | MSM/N                                                           | ASW/TG/TG 🔺      |   |     |          |
| Link EIIS                 | * | ► AILHIV+                                                                                           | 408                                                                                                    | 0                                                                                                    | 70                 | 0                                                               | 478              |   |     |          |
| 🔒 Generate EIIS text file |   | Reported alive                                                                                      | 392                                                                                                    | 0                                                                                                    | 64                 | 0                                                               | 456              |   |     |          |
| 🛃 Import EIIS text file   |   | Prescribed ART                                                                                      | 388                                                                                                    | 0                                                                                                    | 64                 | 0                                                               | 452              |   |     |          |
|                           |   | Currently on ART                                                                                    | 345                                                                                                    | 0                                                                                                    | 56                 | 0                                                               | 401              |   |     |          |
| Output                    | ^ | VL tested                                                                                           | 245                                                                                                    | 0                                                                                                    | 40                 | 0                                                               | 286              |   |     |          |
| a NAP EIIS                |   | VL < 1000                                                                                           | 241                                                                                                    | 0                                                                                                    | 40                 | 0                                                               | 201              |   |     |          |
|                           |   | 90-90-90 SERVICE<br>600<br>400<br>300<br>200<br>100<br>All HIV+<br>All HIV+<br>All HIV+<br>All HIV+ | DELIVERY CASCADE (Only         Prescribed AR         Reported alive 456         Reported alive         Reported alive         Prescribed AR         Reported alive         VL < 50 | y MSM, TG, MSW, TG<br>T 452<br>- Currently on ART 40<br>- Currently on ART 40<br>ART<br>Prescribed ART | SW)                | . < 1000 281 } - [∨<br>VL < 1000<br>VL < 1000<br>RT □ VL tested | ✓<br>/L < 50 274 |   |     |          |
| Patient Information       | C | 2/06/2019                                                                                           | NUM Value N                                                                                                    | Not Available                                                                                          |                    |                                                                 |                  |   |     |          |

#### 1.3 Report Indicators (Treatment Indicators)

| 🗾 DQI Management Systems                                          | _                                                                                                    | þ           | ×     |
|-------------------------------------------------------------------|----------------------------------------------------------------------------------------------------|-------------|-------|
| Setup *                                                           | NAP EIIS                                                                                                    |             | Close |
| 📌 Setup configuration                                             | DQI Read Information DQI Status Summary Report Indicator                                                                                                    |             |       |
| DQI Main 🔶                                                        | 90-90-90 SERVICE DELIVERY CASCADE Treatment Indicator Viral Suppression Indicator                                                                                                    |             |       |
| <ul> <li>Import NAP Web Report</li> <li>HIV e-logsheet</li> </ul> | <u>TX_NEW</u> จำนวนผู้ใหญ่และเด็กที่ได้รับการรักษาด้วยยาต้านไวรัสตามแนวทางของประเทศรายใหม่ (Newly ART initiated)<br><u>Disaggregated by Age / Sex (Coarse Disaggregate)</u>                                                                                                    |             |       |
| Link EIIS *                                                       | Unknown         <15         15+         Total           Male (MSM, TG, MSW, TG)         0         0         58         58                                                                                                    |             |       |
| ➡ Import EIIS text file                                           | Disaggregated by Age / Sex (Fine Disaggregate)                                                                                                    | Tota        |       |
| Output *                                                          | Male (MSM, TG, MSW, TG)         0         0         0         0         9         13         17         10         4         1         4         4                                                                                                    |             | 58    |
| NAP EIIS                                                          | Disaggregated by key population typeTotalMSM50MSM50MSW0T6 (T6 + T6SW)8T6 SW0Male (MSM, T6, MSW, T6)58                                                                                                    |             |       |
|                                                                   | TX_CURR รำนวนผู้ใหญ่และเด็กที่ได้รับการรักษาด้วยยาต้านใวรัส ณ ปัจจุบัน         Disaggregated by Age / Sex (Coarse Disaggregate)         Unknown <15       15+       Total         Male (MSM, TG, MSW, TG)       Image: Colspan="5">Image: Coarse Disaggregate         Disaggregated by Age / Sex (Fine Disaggregate)       Image: Colspan="5">Image: Coarse Disaggregate         Male (MSM, TG, MSW, TG)       Image: Colspan="5">Image: Coarse Disaggregate         Male (MSM, TG, MSW, TG)       Image: Colspan="5">Image: Coarse Disaggregate         Male (MSM, TG, MSW, TG)       Image: Colspan="5">Image: Coarse Disaggregate         Male (MSM, TG, MSW, TG)       Image: Colspan="5">Image: Colspan="5">Colspan="5">Colspan="5">Colspan="5">Colspan="5">Colspan="5">Colspan="5">Colspan="5"Colspan="5">Colspan="5"Colspan="5"Colspan="5"Colspan="5">Colspan="5"Colspan="5"Colspan="5 | Total<br>4( | )1    |
|                                                                   | Disaggregated by key population type       Total         MSM       345         MSW       0         TG       56         TGSW       0         Male (MSM, TG, MSW, TG)       401                                                                                                    |             |       |
| Patient Information 0                                             | 12/06/2019 NUM Value Not Available                                                                                                    |             |       |

#### 1.3 Report Indicators (Treatment Indicators)

| DQI Management Systems —                                                                                                    | o ×   |
|----------------------------------------------------------------------------------------------------|-------|
| Setup    NAP EIIS                                                                                                    | Close |
| Setup configuration DQI Read Information DQI Status Summar Report Indicator                                                                                                    | ~     |
| DQI Main    Output  Output  DQI Main  Output  DQI Main  Output  DQ |       |
| Import NAP Web Report<br>■ HIV e-logsheet          TX_PVLS (Numerator)       วำนวนผู้ติดเชื้อที่ได้รับการรักษาด้วยยาต้านไวรัสที่สามารถกดปริมาณไวรัสลงได้ (< 1,000 copies/ml)                                                                                                    |       |
| Link EIIS                                                                                                    |       |
| •••••••••••••••••••••••••••••                                                                                                    | Total |
| Male (MSM, TG, MSW, TG)         0         0         0         0         4         20         68         66         43         33         27         20                                                                                                    | 281   |
| Image: State State                   |       |
| DQI Lost Cases Management MSW 0                                                                                                    |       |
| 1 Import Cases Management TG 40                                                                                                    |       |
| TGSW 0                                                                                                    |       |
| Male (MSM, TG, MSW, TG) 281                                                                                                    |       |
| <u>TX_PVLS [Denominator]</u> จำนวนผู้ติดเบื้อที่ได้รับการรักษาด้วยยาต้านไวรัสที่ตรวจทาปริมาณไวรัส                                                                                                    |       |
| Disaggregated by Age / Sex (Coarse Disaggregate)                                                                                                    |       |
| Unknown <15 15+ Total<br>Male (MSM_T6_MSW_T6) 0 0 286 286                                                                                                    |       |
| Disaggregated by Age / Sex (Fine Disaggregate)                                                                                                    |       |
| $\frac{\text{Unknown}}{1 - 4} = \frac{1 - 4}{5 - 9} = \frac{10 - 14}{15 - 19} = \frac{10 - 24}{25 - 29} = \frac{25 - 29}{30 - 34} = \frac{35 - 39}{40 - 44} = \frac{45 - 49}{45 - 49} = \frac{50}{20}$                                                                                                    | Total |
|                                                                                                    | 200   |
| Disaggregated by key population type 246                                                                                                    |       |
| MSW 0                                                                                                    |       |
| TG 40                                                                                                    |       |
| TGSW 0                                                                                                    |       |
| Male (MSM, TG, MSW, TG) 286                                                                                                    |       |
|                                                                                                    |       |
| Patient Information 02/06/2019 NUM Value Not Available                                                                                                    |       |